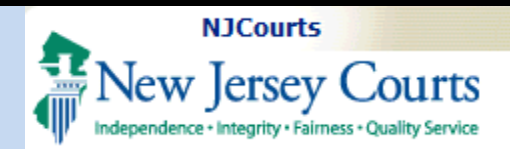

### Topic:

eCourts Public Access Case Jacket

**Summary:** This guide will provide an overview of how to navigate the eCourts Public Access Case Jacket.

### **This Guide is for:** Users who wish to find out more information about the Public Access Case Jacket.

|   | Table of Contents                            |  |
|---|----------------------------------------------|--|
|   | eCourts Public Access                        |  |
|   | Landing Page 3                               |  |
| , | Court Selection                              |  |
|   | Civil Part                                   |  |
|   | General Equity                               |  |
|   | Special Civil Part                           |  |
|   | reCAPTCHA Verification                       |  |
|   | Search By Docket Number                      |  |
|   | Search By Party Name - Individual            |  |
|   | Search Results for a Party Name – Individual |  |
|   | Search By Party Name – Business              |  |
|   | Search Results for a Party Name – Business   |  |
|   | Search by Judgment                           |  |
|   | Case Details                                 |  |
|   | Party: Plaintiff(s)14                        |  |
|   | Party: Defendant(s)                          |  |
|   | Case Actions                                 |  |
|   | JEFIS Filings                                |  |
|   | Archive Records                              |  |
|   | Case Proceedings                             |  |
|   | Judgments                                    |  |
|   | ACMS Documents                               |  |
|   | Writs                                        |  |
|   | Fees                                         |  |
|   | Case Jacket Navigation & Error Messages      |  |
|   |                                              |  |

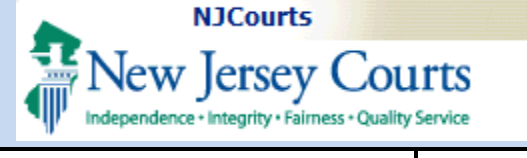

| eCourts Public Access                                                                                         | Judiciary eCourts Public Access System                                                                                                    |
|----------------------------------------------------------------------------------------------------|----------------------------------------------------------------------------------------------------|
| 1. From your browser, access the following site:                                                              | New Jersey Courts<br>Independence - Integrity - Fairness - Quality Service<br>CIVIL CASE JACKET PUBLIC ACCESS                                                                                                    |
| Public Access Case Jacket                                                                                     | Disclaimer                                                                                                    |
|                                                                                                    | Certain records may not be available for public inspection in accordance with Federal and State statutes and the Rules Governing the Courts of the State of New Jersey or court order. Common examples of confidential records include those involving child victims of sexual abuse, cases involving trade secrets and records in any case ordered impounded by a judge. Confidential records and information will not be returned in your search results.  The information displayed on this Web Site is generated from computerized records in the custody and control of the New Jersey Judiciary and is intended for informational purposes only. The Judiciary provides this information as a public service and makes no warranties, either expressed or implied, regarding its accuracy, reliability, currency, completeness, or suitability for any particular purpose. Additionally, the Judiciary assumes no liability for the improper or illegal use of information obtained from its computerized systems.  Attempts to interfere with the operation of the Judiciary's computerized systems or to alter records in the Judiciary's computerized systems is strictly prohibited and may result in criminal prosecution, civil penalties, or disciplinary action where appropriate. In addition, the Judiciary will seek indemnification, including costs and attorneys fees, for any claims brought in connection with the improper or illegal use of information obtained from its computerized systems. |
| <b>NOTE:</b> You can also search<br>for the NJ Courts Public<br>Access Case Jacket from<br>any search engine. | NJ Courts Public Access Case Jacket       X       Image: Courts Public Access Case Jacket         Image: All Image: Courts Public Access Case Jacket       X       Image: Courts Public Access Case Jacket         About 49,000,000 results (0.51 seconds)       Image: Courts Civil Case Jacket       Image: Courts Civil Case Jacket         The information displayed on this Web Site is generated from computerized records in the custody and control of the New Jersey Judiciary and is intended for                                                                                                    |

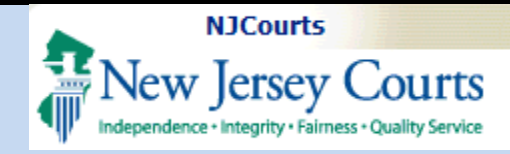

#### Landing Page

 To begin, click the "I'm not a robot" checkbox to complete the reCAPTCHA task.

**NOTE:** reCAPTCHA is a security validation activity that must be completed by a user for every search for a case, regardless of the case type, court or search criteria selected.

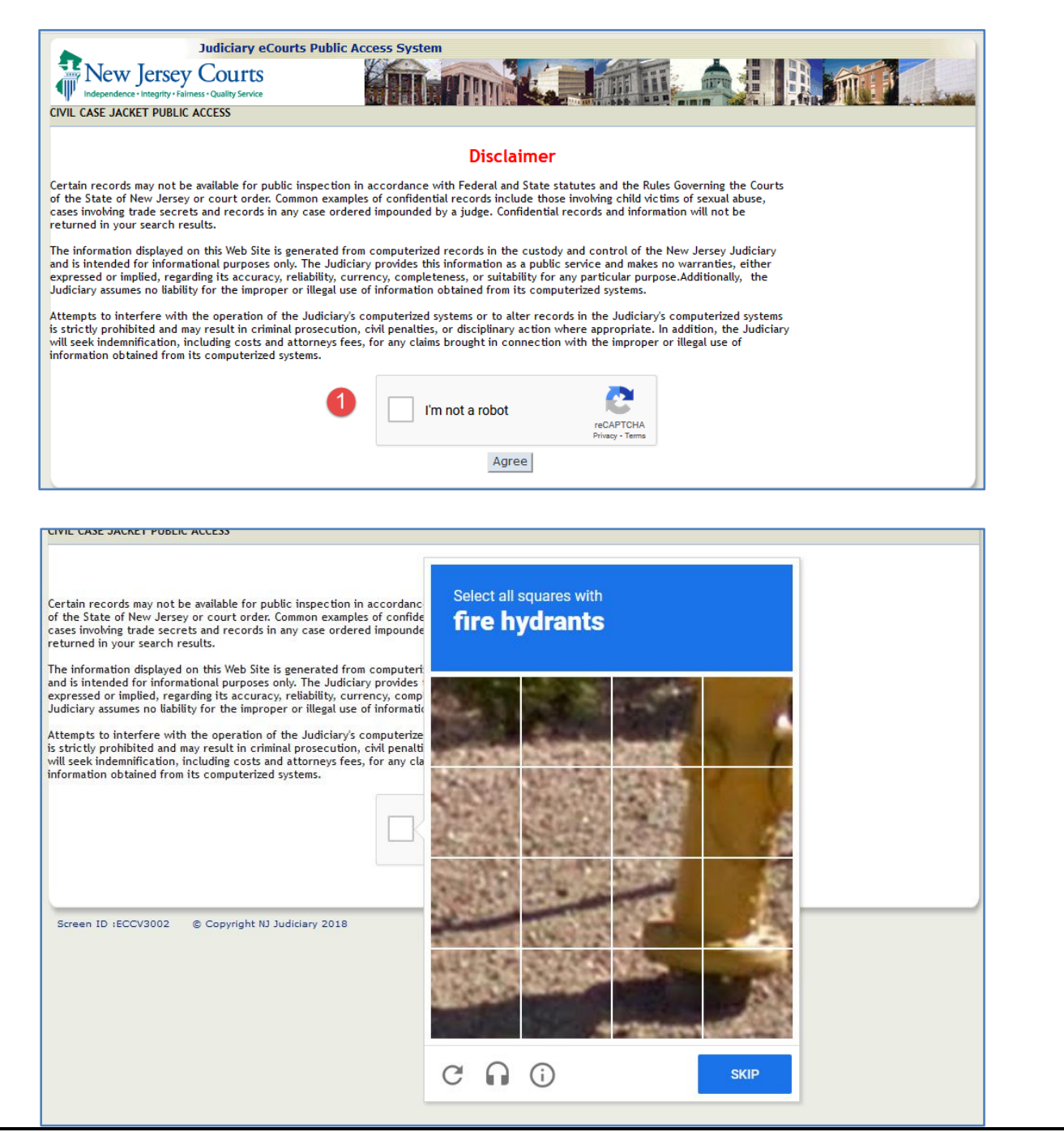

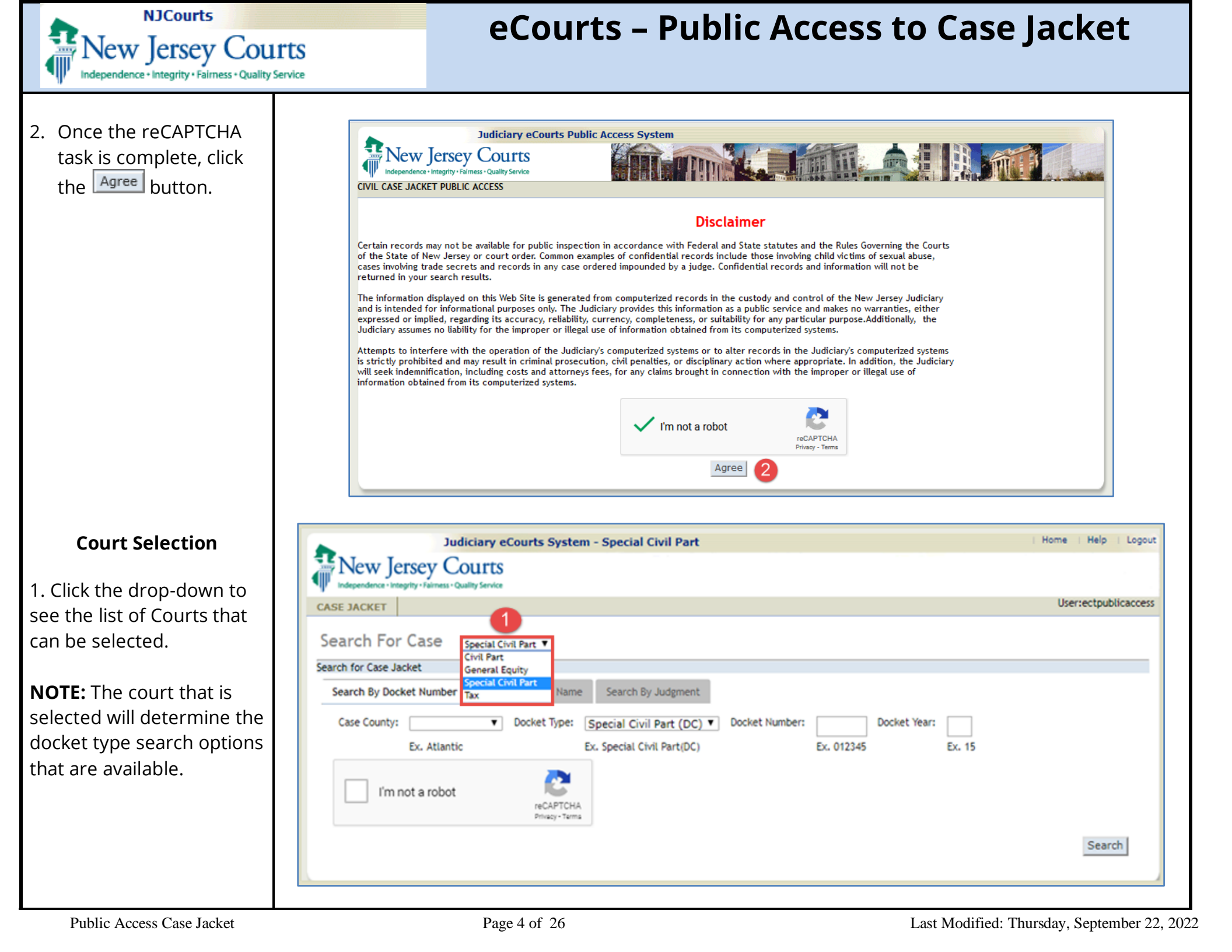

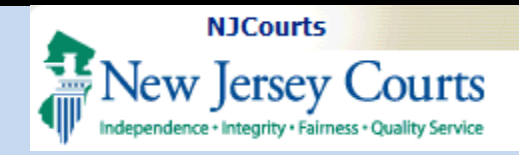

### Civil Part

1. Select Civil Part from the court drop-down list.

2. Click the drop-down to view the Docket types.

- Civil Part (DJ)

- Civil Part (L)

### **General Equity**

1. Select General Equity from the court drop-down list.

2. Click the drop-down to view the Docket types.

- Chancery (C)

- Foreclosure (F)

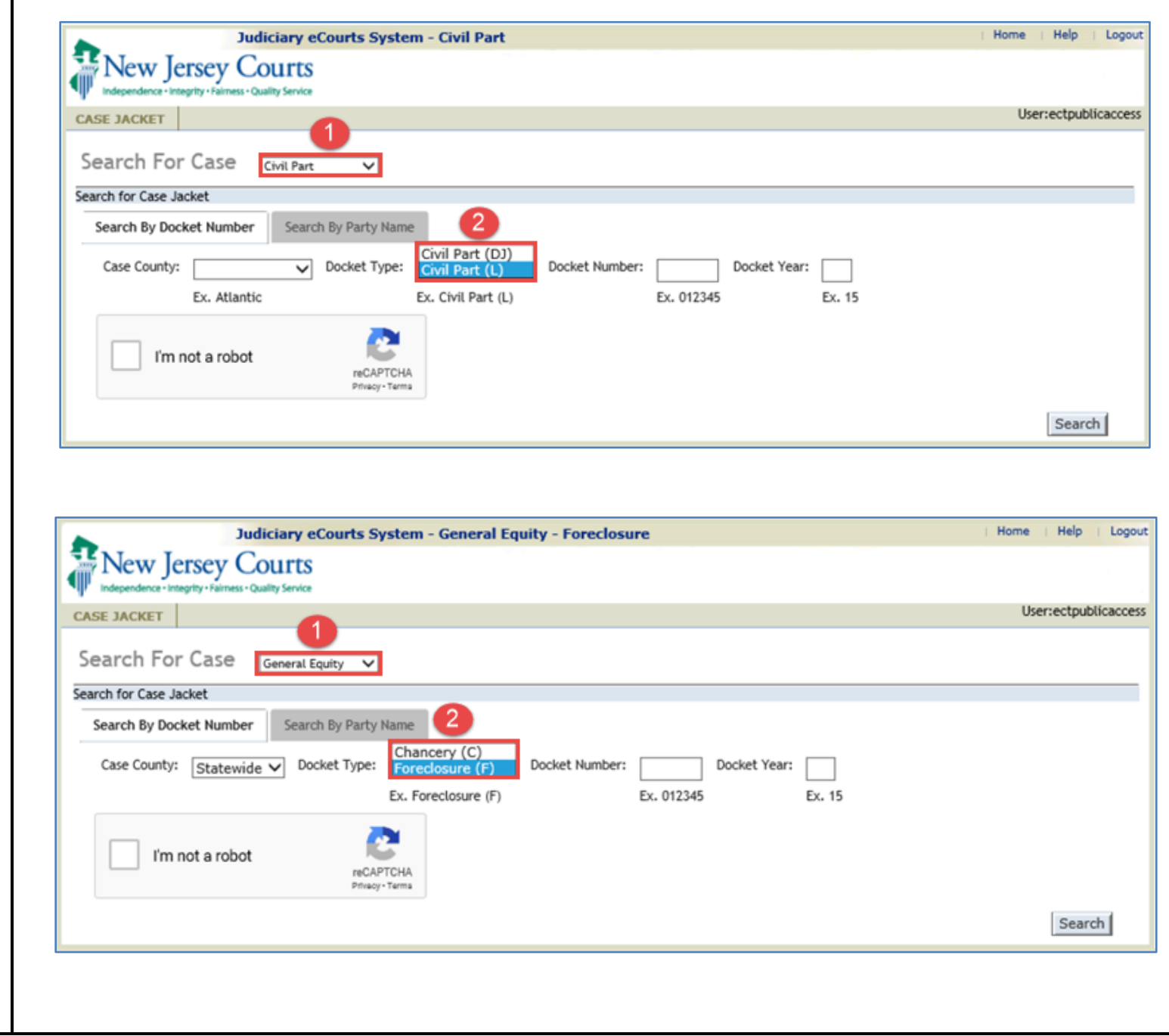

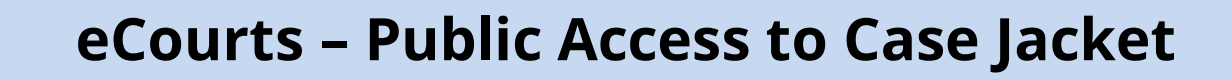

### **Special Civil Part**

NJCourts 8 1

New Jersey Courts

1. Select Special Civil Part from the court drop-down list.

2. Click the drop-down to view the Docket types.

- Special Civil Part (DC)

- Landlord Tennant (LT)
- Small Claims (SC)

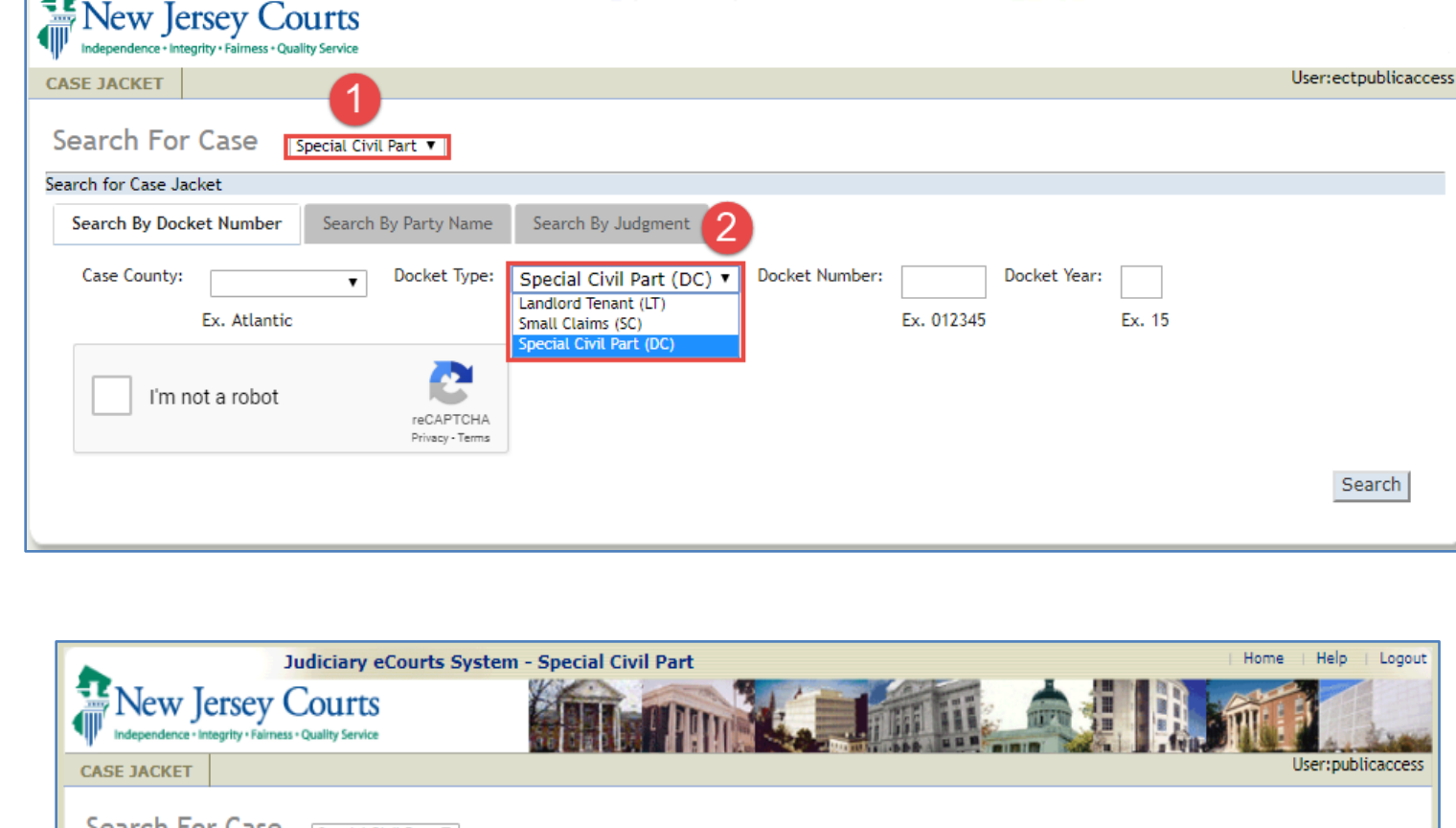

### reCAPTCHA Verification

1. Click the checkbox to start the reCAPTCHA activity.

**Note:** reCAPTCHA is required prior to any initial search. Also, the system will trigger reCAPTCHA after every 5 search attempts.

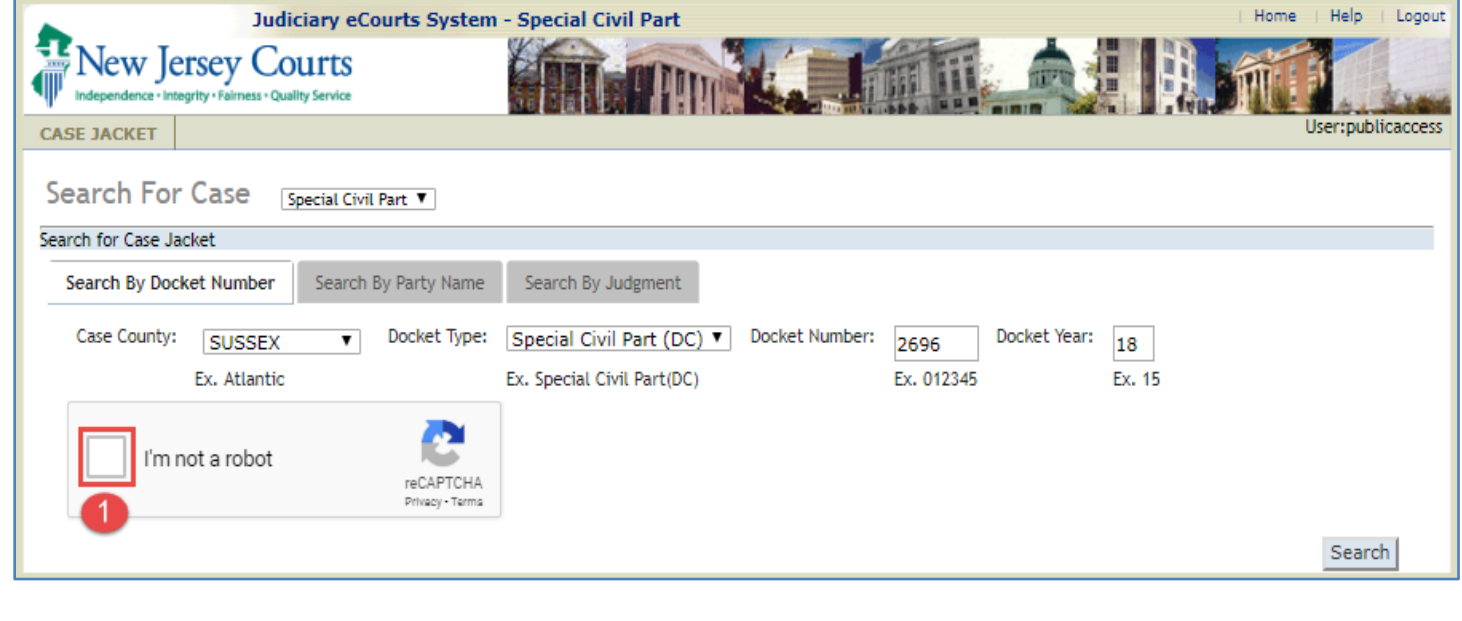

Judiciary eCourts System - Special Civil Part

Home

Help

Logout

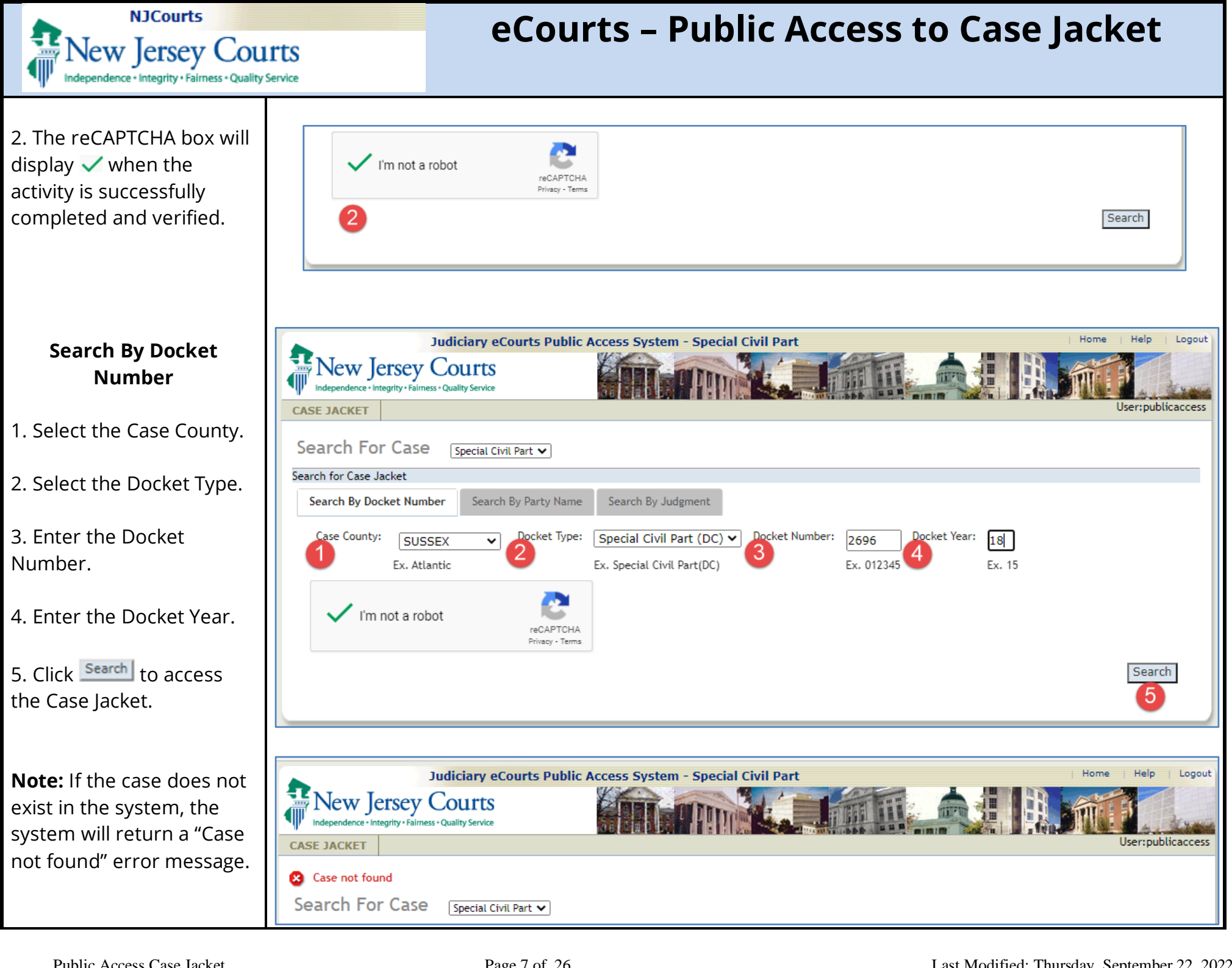

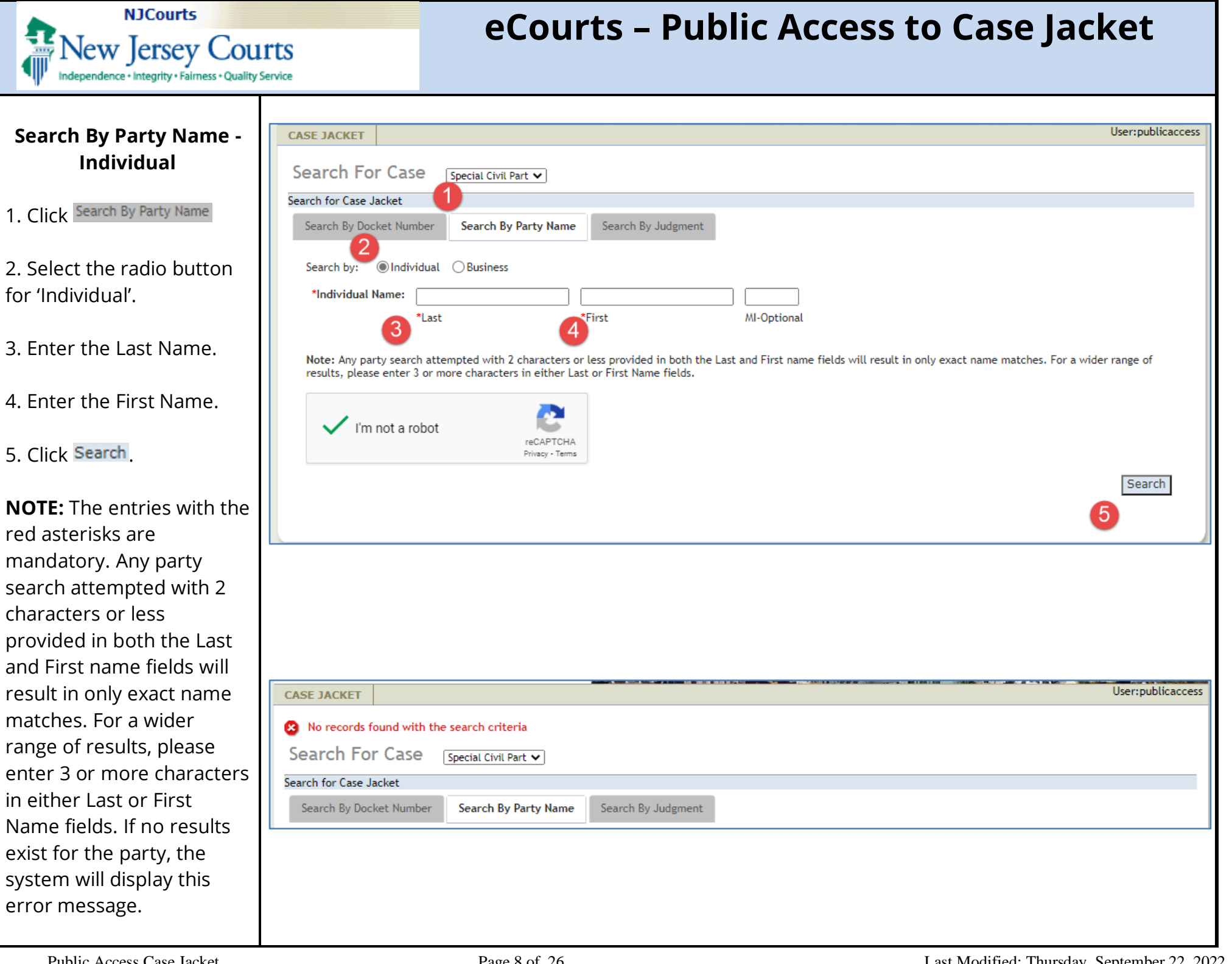

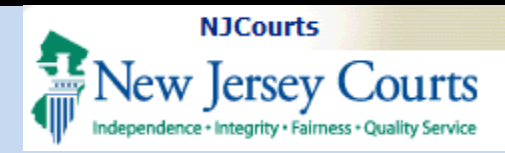

### Search Results for a Party Name – Individual

1. The results will display the name being searched with case details.

- NameVenue
- Docket Number
- Case Caption
- Case Initiation Date

2. You can further refine the results by entering a search criteria in the search textbox such as County, Name, Date, etc.

3. Click Search .

**NOTE:** You can click • to reorder the list and click the Docket Number to view the Case Jacket for a specific case.

| Search For Case        Search By Docket Number Search By Party Name Search By Judgment Search By Oocket Number Search By Oocket Number Search By Oocket Nume Search By Oocket Nume Search By Oocket Number Search By Oocket Number Search By Oocket Number Search Search S                              | Search For Case       Special Civil Part v         earch for Case Jacket       Search By Docket Number       Search By Party Name         Search By:       Individual OBusiness         *Individual Name:       joshi       ravi         *Last       *First       MI-Optional         Note: Any party search attempted with 2 characters or less provided in both the Last and First name fields will result in only exact name matches. For a wider range of results, please enter 3 or more characters in either Last or First Name fields.         Venue       Docket Number       Case Caption         Venue       Docket Number       Gase Caption         JOSHI RAVINDRA       MIDDLESEX       DC.006413-02       JOSHI VS SHERWIN WILLIAMS PAI NT       05/20/2002         Showing 1 to 1 of 1 entries       First       Previous       1       Next       Last                                                                                                    | Search For Case Jacket  Search By Docket Number Search By Party Name Search By Judgment  Search By:  Individual Business  Individual Name:  Individual Name: | ASE JACKET                                                                          |                           |                      |                       |                                               |         | User:publica            |        |
|----------------------------------------------------------------------------------------------------|----------------------------------------------------------------------------------------------------|----------------------------------------------------------------------------------------------------|-------------------------------------------------------------------------------------|---------------------------|----------------------|-----------------------|-----------------------------------------------|---------|-------------------------|--------|
| search By Docket Number Search By Party Name Search By Judgment Search By Docket Number Search By Party Name Search By Judgment Search by:  Individual OBusiness Individual OBusiness Individual Name: joshi Last "First MI-Optional Note: Any party search attempted with 2 characters or less provided in both the Last and First name fields will result in only exact name matches. For a wider range of results, please enter 3 or more characters in either Last or First Name fields.  Name Venue  Docket Number  Case Caption Case Caption Case Ca | search By Docket Number Search By Party Name   Search By Docket Number Search By Party Name   Search By: Individual Business   *Individual Name: joshi   *Last *First   MI-Optional   Note: Any party search attempted with 2 characters or less provided in both the Last and First name fields will result in only exact name matches. For a wider range of results, please enter 3 or more characters in either Last or First Name fields.     Venue Docket Number   Case Caption Case Initiation   Date JOSHI RAVINDRA   JOSHI RAVINDRA MIDDLESEX   DC-006413-02 JOSHI V5 SHERWIN WILLIAMS PAI NT   05/20/2002   Showing 1 to 1 of 1 entries First                                                                                                    | earch for Case Jacket          Search By Docket Number       Search By Party Name       Search By Judgment         Search by:       Individual OBusiness         *Individual Name:       joshi       ravi         *Last       *First       MI-Optional         Note: Any party search attempted with 2 characters or less provided in both the Last and First name fields will result in only exact name matches. For a wider range of results, please enter 3 or more characters in either Last or First Name fields.         Venue       Docket Number       Case Caption       3       Search         JOSHI RAVINDRA       MIDDLESEX       DC-006413-02       JOSHI VS SHERWIN WILLIAMS PAI NT       05/20/2002         Showing 1 to 1 of 1 entries       First       Previous       1       Next       Last                                                                                                    | Search For Cas                                                                      | Se Special Civil Part 🗸   |                      |                       |                                               |         |                         |        |
| Search By Docket Number       Search By Party Name       Search By Judgment         Search by:       Individual       Business         *Individual Name:       joshi       ravi         *Last       *First       MI-Optional         Note: Any party search attempted with 2 characters or less provided in both the Last and First name fields will result in only exact name matches. For a wider range of results, please enter 3 or more characters in either Last or First Name fields.         Venue       Docket Number       Case Caption       Search         JOSHI RAVINDRA       MIDDLESEX       DC-006413-02       JOSHI VS SHERWIN WILLIAMS PAI NT       05/20/2002         Showing 1 to 1 of 1 entries       First       Previous       1       Next       Last                                                                                                    | Search By Docket Number       Search By Party Name       Search By Judgment         Search by:       Individual Business         "Individual Name:       joshi       ravi         "Last       "First       MI-Optional         Note: Any party search attempted with 2 characters or less provided in both the Last and First name fields will result in only exact name matches. For a wider range of results, please enter 3 or more characters in either Last or First Name fields.         Venue       Docket Number       Case Caption         Venue       Docket Number       Case Caption         JOSHI RAVINDRA       MIDDLESEX       DC-006413-02       JOSHI VS SHERWIN WILLIAWS PAI NT       05/20/2002         Showing 1 to 1 of 1 entries       First       Previous       1       Next       Last                                                                                                    | Search By Docket Number       Search By Party Name       Search By Judgment         Search by:       Individual Osuness:         Individual Name:       joshi       ravi         Last       *First       MI-Optional         Note: Any party search attempted with 2 characters or less provided in both the Last and First name fields will result in only exact name matches. For a wider range of results, please enter 3 or more characters in either Last or First Name fields.         Search       2       3         Search       2       Search         OSHI RAVINDRA       Venue       Docket Number        Case Caption       Case Initiation          JOSHI RAVINDRA       MIDDLESEX       DC-006413-02       JOSHI VS SHERWIN WILLIAMS PAI NT       05/20/2002         Showing 1 to 1 of 1 entries       First       Previous       1       Next       Last                                                                                                    | earch for Case Jacket                                                               |                           |                      |                       |                                               |         |                         |        |
| Search by:  Individual Obusiness   Individual Name: joshi   ravi                                                                                                    | Search by:  Search by:  Search | Search by:  Individual Business   Individual Name: joshi   Isat *First   MI-Optional   Note: Any party search attempted with 2 characters or less provided in both the Last and First name fields will result in only exact name matches. For a wider range of results, please enter 3 or more characters in either Last or First Name fields.   Search:   Search:   Search:   JOSHI RAVINDRA   MIDDLESEX   DC-006413-02   JOSHI VS SHERWIN WILLIAMS PAI NT   O5/20/2002   Showing 1 to 1 of 1 entries   First Previous 1   Next                                                                                                    | Search By Docket Nur                                                                | mber Search By Party Name | e Search By Ju       | Jdgment               |                                               |         |                         |        |
| *Individual Name: joshi ravi<br>*Last *First MI-Optional<br>Note: Any party search attempted with 2 characters or less provided in both the Last and First name fields will result in only exact name matches. For a wider range of<br>results, please enter 3 or more characters in either Last or First Name fields.<br>Name Venue Docket Number Case Caption Case Initiation<br>JOSHI RAVINDRA MIDDLESEX DC-006413-02 JOSHI VS SHERWIN WILLIAMS PAI NT 05/20/2002<br>Showing 1 to 1 of 1 entries First Previous 1 Next Last                                                                                                    | *Individual Name: joshi ravi<br>*Last *First MI-Optional<br>Note: Any party search attempted with 2 characters or less provided in both the Last and First name fields will result in only exact name matches. For a wider range of<br>results, please enter 3 or more characters in either Last or First Name fields.<br>Search:<br>Name Venue Docket Number Case Caption Case Caption Case Initiation<br>Date Docket Number Docket Number Case Caption Date Search:<br>JOSHI RAVINDRA MIDDLESEX DC-006413-02 JOSHI VS SHERWIN WILLIAMS PAI NT 05/20/2002<br>Showing 1 to 1 of 1 entries First Previous 1 Next Last                                                                                                    | Individual Name: joshi ravi last "First MI-Optional Note: Any party search attempted with 2 characters or less provided in both the Last and First name fields will result in only exact name matches. For a wider range of results, please enter 3 or more characters in either Last or First Name fields.   Venue Docket Number   Case Caption Case Initiation   JOSHI RAVINDRA MIDDLESEX   Docket Number Cose Caption   First Previous   1 Next Last                                                                                                    | Search by:  Indiv                                                                   | vidual OBusiness          |                      |                       |                                               |         |                         |        |
| *Last       *First       MI-Optional         Note: Any party search attempted with 2 characters or less provided in both the Last and First name fields will result in only exact name matches. For a wider range of results, please enter 3 or more characters in either Last or First Name fields.       Search         Search       Search       Search         Search       Search       Search         JOSHI RAVINDRA       MIDDLESEX       Dc.006413-02       JOSHI VS SHERWIN WILLIAMS PAI NT       O5/20/2002         Showing 1 to 1 of 1 entries       First       Previous       1       Next       Last                                                                                                    | *Last     *First     MI-Optional       Note: Any party search attempted with 2 characters or less provided in both the Last and First name fields will result in only exact name matches. For a wider range of results, please enter 3 or more characters in either Last or First Name fields.          2             2             2                                                                                                    | *Last     *First     MI-Optional       Note: Any party search attempted with 2 characters or less provided in both the Last and First name fields will result in only exact name matches. For a wider range of search:     Image: Case Caption for the case caption for the case captio                                                                   | *Individual Name:                                                                   | joshi                     | ravi                 |                       |                                               |         |                         |        |
| Note: Any party search attempted with 2 characters or less provided in both the Last and First name fields will result in only exact name matches. For a wider range of<br>2 2 2 3 3 3 3 3 3 3 3 3 3 3 3 3 3 3 3 3                                                                                                    | Note: Any party search attempted with 2 characters or less provided in both the Last and First name fields will result in only exact name matches. For a wider range of results, please enter 3 or more characters in either Last or First Name fields.                                                                                                    | Note: Any party search attempted with 2 characters or less provided in both the Last and First name fields will result in only exact name matches. For a wider range of results, please enter 3 or more characters in either Last or First Name fields.                                                                                                    |                                                                                     | *Last                     | *First               | MI-Optic              | onal                                          |         |                         |        |
| JOSHI RAVINDRA     MIDDLESEX     DC-006413-02     JOSHI VS SHERWIN WILLIAMS PAI NT     05/20/2002       Showing 1 to 1 of 1 entries     First     Previous     1     Next     Last                                                                                                    | JOSHI RAVINDRAMIDDLESEXDC-006413-02JOSHI VS SHERWIN WILLIAMS PAI NT05/20/2002Showing 1 to 1 of 1 entriesFirstPrevious1NextLast                                                                                                    | Image: constraint of 1 entriesImage: constraint of 1 entries <td 1<="" constraint="" of="" th=""><th></th><th></th><th></th><th></th><th>2</th><th>Search:</th><th>Search</th></td>                                                                                                    | <th></th> <th></th> <th></th> <th></th> <th>2</th> <th>Search:</th> <th>Search</th> |                           |                      |                       |                                               | 2       | Search:                 | Search |
| Showing 1 to 1 of 1 entries First Previous 1 Next Last                                                                                                    | Showing 1 to 1 of 1 entries Previous 1 Next Last                                                                                                    | Showing 1 to 1 of 1 entries Previous 1 Next Last                                                                                                    |                                                                                     | Name 🔺                    | Venue 🍦              | Docket Number 🔶       | Case Caption                                  | Search: | Case Initiation<br>Date |        |
|                                                                                                    |                                                                                                    |                                                                                                    | JOSHI RAVINDRA                                                                      | Name                      | Venue 🔶<br>MIDDLESEX | Docket Number <b></b> | Case Caption JOSHI VS SHERWIN WILLIAMS PAI NT | Search: | Case Initiation<br>Date |        |

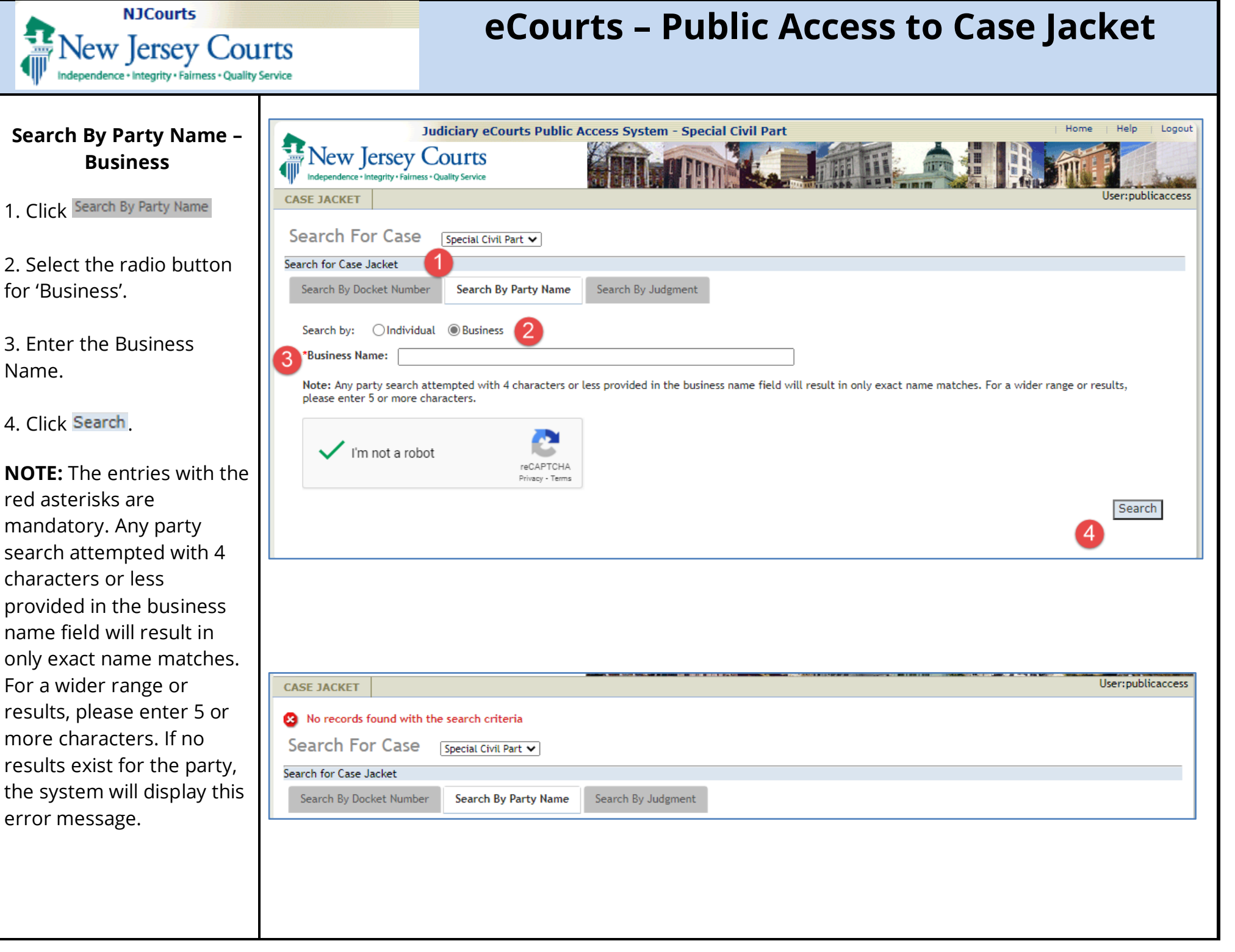

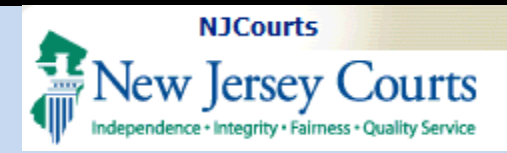

### Search Results for a Party Name – Business

1. The results will display the name being searched with case details.

- Name
- Venue
- Docket Number
- Case Caption
- Case Initiation Date

2. You can further refine the results by entering a search criteria in the search textbox such as County, Name, Date, etc.

3. Click Search .

**NOTE:** You can click to reorder the list and click the Docket Number to view the Case Jacket for a specific case.

| JACKET                                                                                                    |                                                                         |                                                                                                    |                                                                                                    |              | User:ectpublica                                                                                                    |
|----------------------------------------------------------------------------------------------------|-------------------------------------------------------------------------|----------------------------------------------------------------------------------------------------|----------------------------------------------------------------------------------------------------|--------------|----------------------------------------------------------------------------------------------------|
| arch For Case                                                                                                  | Icial Civil Part 🔻                                                      |                                                                                                    |                                                                                                    |              |                                                                                                    |
| h for Case Jacket                                                                                              |                                                                         |                                                                                                    |                                                                                                    |              |                                                                                                    |
| arch By Docket Number                                                                                          | Search By Party Name                                                    | Search By Judgment                                                                                                    |                                                                                                    |              |                                                                                                    |
| Jusiness Name: Jones Ledi                                                                                      | ng                                                                      |                                                                                                    |                                                                                                    |              | <b>O</b>                                                                                                    |
| Resolution of the second second second second second second second second second second second second second s |                                                                         |                                                                                                    |                                                                                                    | 2 Search:    | Search                                                                                                    |
| Name                                                                                                    | * Venue \$                                                              | Docket Number 🍦                                                                                                    | Case Caption                                                                                                    | 2 Search:    | Search<br>Case Initiation Date                                                                                                    |
| JONES LEDING CO                                                                                                | Venue      SUSSEX                                                       | Docket Number \$                                                                                                    | Case Caption JONES LEDING CO VS PARRSI ROSCO                                                                                                    | 2<br>Search: | Search<br>Case Initiation Date 0<br>01/01/2018                                                                                                    |
| JONES LEDING CO                                                                                                | Venue      SUSSEX     SUSSEX                                            | Docket Number \$ DC-000017-18 DC-000018-18                                                                                                    | Case Caption JONES LEDING CO VS PARRSI ROSCO JONES LEDING CO VS PARRSI ROSCO                                                                                                 | 2 Search:    | Case Initiation Date 01/01/2018<br>01/01/2018                                                                                                    |
| JONES LEDING CO<br>JONES LEDING CO<br>JONES LEDING CO                                                          | Venue     SUSSEX     SUSSEX     SUSSEX                                  | Docket Number<br><u>DC-000017-18</u><br><u>DC-000018-18</u><br><u>DC-000019-18</u>                                                                                                    | Case Caption JONES LEDING CO VS PARRSI ROSCO JONES LEDING CO VS PARRSI ROSCO JONES LEDING CO VS PARRSI ROSCO                                                                 | 2<br>Search: | Search<br>Case Initiation Date 0<br>01/01/2018<br>01/01/2018<br>01/01/2018                                                                                                    |
| JONES LEDING CO<br>JONES LEDING CO<br>JONES LEDING CO<br>JONES LEDING CO                                       | Venue     SUSSEX     SUSSEX     SUSSEX     SUSSEX     SUSSEX            | Docket Number                                                                                                    | Case Caption JONES LEDING CO VS PARRSI ROSCO JONES LEDING CO VS PARRSI ROSCO JONES LEDING CO VS PARRSI ROSCO JONES LEDING CO VS PARRSI ROSCO                                 | 2<br>Search: | Search Case Initiation Date    Case Initiation Date                                                                                                    |
| JONES LEDING CO<br>JONES LEDING CO<br>JONES LEDING CO<br>JONES LEDING CO<br>JONES LEDING CO                    | Venue     SUSSEX     SUSSEX     SUSSEX     SUSSEX     SUSSEX     SUSSEX | Docket Number         Image: Colored Colored C | Case Caption JONES LEDING CO VS PARRSI ROSCO JONES LEDING CO VS PARRSI ROSCO JONES LEDING CO VS PARRSI ROSCO JONES LEDING CO VS PARRSI ROSCO JONES LEDING CO VS PARRSI ROSCO | 2<br>Search: | Search           Case Initiation Date         Image: Case Control of Control of Contr |

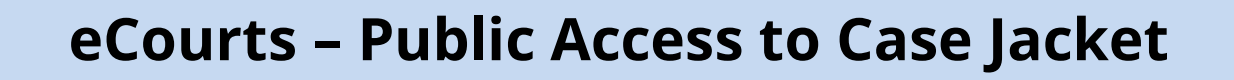

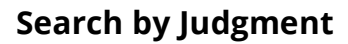

NJCourts

Jew Jersey Courts

- 1. Select Special Civil Part.
- 2. Click Search By Judgment
- 3. Select the Case County.

**NOTE:** The Judgment Type will auto display as 'VJ'.

4. Enter the Judgment Number.

5. Enter the Judgment Year.

6. Complete reCAPTCHA security validation.

7. ClickSearch

**NOTE:** Voided Judgments will not be displayed in the search result.

VJ's only exist for SC and DC cases.

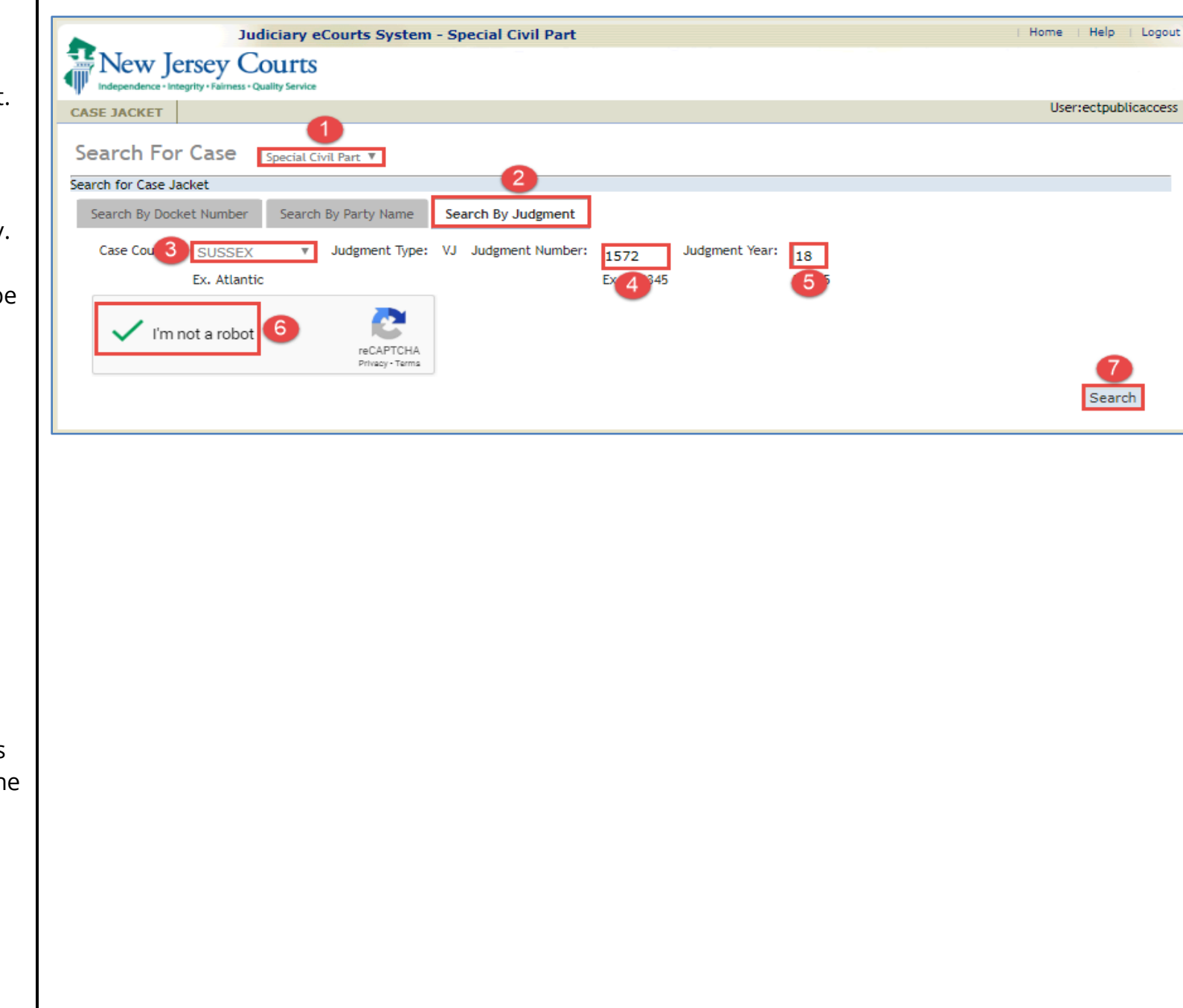

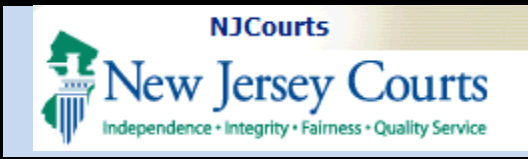

Case Initiation Date: 09/01/2018

Demand Amount: \$3,500.00

Jury Demand: None

4

ACMS Documents (210)

### **Case Details**

1. The Docket Number will display as entered.

2. Click Back to go to the previous screen.

3. Click Create Summary Report to create a PDF version of the Case Jacket that can be saved or printed.

4. View additional details about the case:

- Docket Number
- Back button
- Create Summary Report
- Case Caption
- Court
- Venue
- Case Initiation Date
- Age
- Case Type
- Case Status
- Demand Amount
- Case Track
- Judge
- Jury Demand
- Disposition Date
- Case Disposition
- Statewide Lien

Judiciary eCourts System - Special Civil Part

Venue: Sussex

Judge:

Case Proceedings (2)

Case Status: Active

Statewide Lien: No

Judgments (1)

New Jersey Courts

Case Caption: Jones Leding Co Vs Parrsi Rosco

Docket Number: SSX DC 002696 - 18

Defendants (1)

CASE JACKET

Back

Case Track:

No JEFIS actions found

2

Court: Special Civil Part

Case Disposition: Open

Jones Leding Co

Plaintiffs (1)

Case Type: Contract Dispute

Home | Help | Logout

User:ectpublicaccess

Create Summary Report

Age: 00 YR 01 MO

Disposition Date:

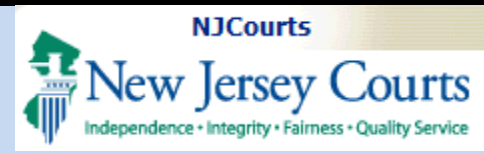

### Party: Plaintiff(s)

Parties are identified as Plaintiff, Defendant, amongst other types.

1. Click Plaintiffs (1)

2. The Plaintiff (s) name will be displayed. Click Internet to the name of the Plaintiff.

3. Details pertaining to the Plaintiff will be displayed.

**NOTE:** The number on the plaintiff tab represents the number of plaintiffs on the case.

| Plaintiffs (1)                                 | Case Proceedings (2) Judgments (1) | ACMS Documents (210) |                                                         |
|------------------------------------------------|------------------------------------|----------------------|---------------------------------------------------------|
| ▶ Jones Leding Co                              |                                    |                      |                                                         |
|                                                |                                    |                      |                                                         |
| Plaintiffs (1) Defendants (1)                  | Case Proceedings (2) Judgments (1) | ACMS Documents (210) |                                                         |
| ✓ Jones Leding Co 3                            |                                    |                      |                                                         |
| Party Description: Business                    |                                    |                      | Attorney Name:<br>Firstnametest Middlename Lastnametest |
| Address Line 1:                                | Address Line 2:                    |                      | Attorney Bar ID: 007412001                              |
| City: State: NJ                                | Zip: 00000                         |                      | Phone:                                                  |
| Attorney Email:<br>ERIC.DAWSON@LAB.JUDICIARY.S | TATE.NJ.US                         |                      |                                                         |
|                                                |                                    |                      |                                                         |
|                                                |                                    |                      |                                                         |
|                                                |                                    |                      |                                                         |
|                                                |                                    |                      |                                                         |
|                                                |                                    |                      |                                                         |
|                                                |                                    |                      |                                                         |
|                                                |                                    |                      |                                                         |
|                                                |                                    |                      |                                                         |
|                                                |                                    |                      |                                                         |
|                                                |                                    |                      |                                                         |

| NJCourts<br>New Jersey Cou<br>Independence + Integrity + Fairness + Quality                    | eCourts – Public Acce                                                                                                    | ess to Case Jacket                                                 |
|------------------------------------------------------------------------------------------------|----------------------------------------------------------------------------------------------------|--------------------------------------------------------------------|
| Party: Defendant(s) 1. Click <sup>Defendants (1)</sup> .                                       | Plaintiffs (1)       Defendants (1)       Proceedings (2)       Judgments (1)       ACMS Documents (210)         Rosco Parrsi       2                                                                                       |                                                                    |
| 2. The Defendant (s) name<br>will be displayed. Click<br>next to the name of the<br>Defendant. | Plaintiffs (1)     Defendants (1)     Case Proceedings (2)     Judgments (1)     ACMS Documents (210)       • Rosco Parrsi     3                                                                                            |                                                                    |
| 3. Details pertaining to the<br>Defendant will be<br>displayed.                                | Party Description: Heirs Successors         Address Line 1: 23 Main St       Address Line 2:         City: Springfield       State: NJ       Zip: 08052         Attorney Email:       ERIC.DAWSON@LAB.JUDICIARY.STATE.NJ.US | Attorney Name: Test N Wise<br>Attorney Bar ID: 007412007<br>Phone: |
| <b>NOTE:</b> The number on the Defendant tab represents the number of defendants on the case.  |                                                                                                    |                                                                    |

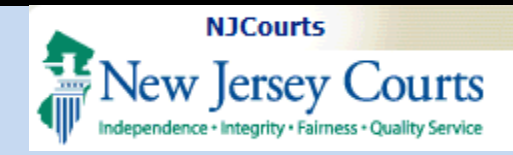

### **Case Actions**

1. The Filed Date is the date the document was filed in eCourts.

2. Click 🕑 to view, download, and print documents.

3. Click 🖾 to see parties notified or not notified electronically.

4. The Docket Text give details of the type of filing and parties involved.

5. The Transaction ID is a unique number for the filing.

6. The Entry Date is the date the document was entered into eCourts by county staff or attorney filers.

| -        | 1   |       |                                                                                                    |                |            |  |
|----------|-----|-------|----------------------------------------------------------------------------------------------------|----------------|------------|--|
| Date A   | FID | ngs 🍦 | Docket Text 0                                                                                                    | Transaction ID | Entry Date |  |
|          |     |       | CLERK NOTICE: re: CERTIFICATION SCP2                                                                                                    | SCP2016        | 8/8/2016 6 |  |
| /8/2016  |     |       | DEFICIENCY NOTICE: re: CERTIFICATION SCP201614564 -Other 123                                                                                                    | SCP201614566   | 8/8/2016   |  |
| 2/6/2016 |     |       | CORRECTION: re: SCP201633333 Certification uploaded by Case Management Staff<br>submitted by TOM HARRISON Filing Type has been changed to ORDER by Case Management<br>Staff | SCP201633479   | 12/6/2016  |  |
| 16/2017  | 0   | 2     | Request To Enter Default Judgment uploaded by Case Management Staff submitted by<br>TEST M PRONGAY                                                                          | SCP20175617    | 2/16/2017  |  |
| 16/2017  | 0   |       | STATEMENT FOR DOCKETING - DJ submitted by Case Management Staff                                                                                                    | SCP20175619    | 2/16/2017  |  |
| 16/2017  | 0   |       | Request For Writ of Execution Against Goods And Chattel - DJ uploaded by Case<br>Management Staff submitted by TEST M PRONGAY                                               | SCP20175621    | 2/16/2017  |  |
| 26/2017  | 3   |       | Application For Wage Execution uploaded by Case Management Staff submitted by TEST M PRONGAY                                                                                | SCP201747058   | 4/26/2017  |  |
| 26/2017  | 0   |       | SIGNED - WRIT OF EXECUTION AGAINST WAGES submitted by Case Management Staff                                                                                                 | SCP201747400   | 4/26/2017  |  |

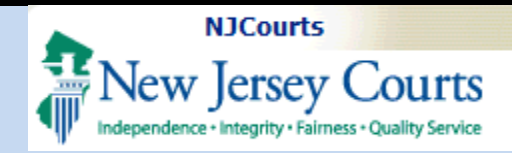

### **JEFIS Case Actions**

JEFIS was the legacy system that pre-dated eCourts from 2005- 2016 and was used for Foreclosure and DC filings.

1. The Created Date is when the entry was filed.

2. The Filings column is blank as documents filed in JEFIS will not be visible in public access.

3. The Document type identifies the type of filing.

4. Document Description.

5. The Attorney column captures who submitted the filing.

6. The Firm Name column captures the affiliated firm of the attorney filer.

| JEFIS Case Actions     |            |               |             |                  |           |
|------------------------|------------|---------------|-------------|------------------|-----------|
| Created Date           | Filings \$ | Document Type | Description | Attorney Name    | Firm Name |
| 06115                  | 2          | Complaint 3   |             | Michael Levins 5 | 6 Legal   |
| 06/10/2015             |            | Summons       | Summons     |                  |           |
| Showing 1 to 2 of 2 en | tries      |               |             |                  |           |

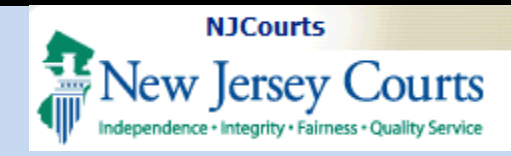

### **Archive Records**

Archived records belong to older cases from Law and Chancery cases.

1. The Record column is blank as archived documents will not be visible in public access.

2. The Docket Text provides details of archived filing.

3. The Archive ID is a unique number for the filing.

4. The Entry Date is the date the document was entered into eCourts by county staff.

|   |               |                                                                             |              |      |                 |                  | _  |
|---|---------------|-----------------------------------------------------------------------------|--------------|------|-----------------|------------------|----|
|   | Archive Reco  | rds                                                                         | •            |      | •               |                  |    |
| 1 | Record A      | Docket text                                                                 | Archive      | ID 🔶 | 4<br>Entry Date | \$<br>Entered By | \$ |
|   |               | Case Files ARCHIVED - including one or more filings for a total of 36 pages | ARC202122078 |      | 09/14/2021      | G9SCRMP1         |    |
| S | howing 1 to 1 | of 1 entries                                                                |              |      |                 |                  |    |

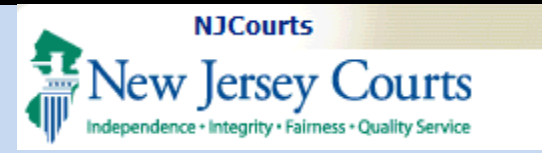

### **Case Proceedings**

- 1. Click Case Proceedings (2)
- 2. The Case Proceedings is comprised of:
  - Created Date
  - Scheduled Time
  - Court Room
  - Judge Name
  - Proceeding Description
  - Motion Type
  - Proceeding Status
  - Motion Status

NOTE: The <sup>(2)</sup> next to Case Proceedings, indicates the total number of proceedings for the case. If there are no Case Proceedings, the tab will not be visible.

| New Jersey Courts                                                                                                    | is System - Special Civil Par                                        | t                         |                                                                             | I H                                   | iome   Help   Logo |
|----------------------------------------------------------------------------------------------------|----------------------------------------------------------------------|---------------------------|-----------------------------------------------------------------------------|---------------------------------------|--------------------|
| CASE JACKET                                                                                                    |                                                                      |                           |                                                                             |                                       | User:ectpublicacce |
| No JEFIS actions found                                                                                                    |                                                                      |                           |                                                                             |                                       |                    |
| Docket Number: SSX DC 0026                                                                                                    | 96 - 18                                                              |                           |                                                                             |                                       |                    |
| Back                                                                                                    |                                                                      |                           |                                                                             | Creat                                 | e Summary Report   |
| Case Caption: Jones Leding Co Vs Parrsi Rosco<br>Court: Special Civil Part<br>Case Type: Contract Dispute<br>Case Track:<br>Case Disposition: Open | Venue: Sussex<br>Case Status: Active<br>Judge:<br>Statewide Lien: No | C<br>L                    | Case Initiation Date: 09/0<br>Demand Amount: \$3,500.0<br>Jury Demand: None | 1/2018 Age: 00 YR<br>0<br>Disposition | 01 MO<br>Date:     |
| Plaintiffs (1) Defendants (1) Case Pro                                                                                                    | uceedings (2) Judgments (1)                                          | ACMS Documents (210)      | 2                                                                           |                                       |                    |
| Created A Scheduled Court Court                                                                                                    | Judge Name 🔶                                                         | Proceeding<br>Description | Motion Type                                                                 | Proceeding<br>Status                  | Motion 🔶<br>Status |
| 09/30/2018 09:00 01                                                                                                    | LORRAINE M AUGOSTINI                                                 | MOTION HEARING            | MOTION FOR<br>DISMISSAL                                                     | RSCHED                                |                    |
| 10/30/2018 09:00 01                                                                                                    | LORRAINE M AUGOSTINI                                                 | MOTION HEARING            | MOTION FOR<br>DISMISSAL                                                     | PENDING                               | PG                 |
| Showing 1 to 2 of 2 entries                                                                                                    |                                                                      |                           |                                                                             |                                       |                    |

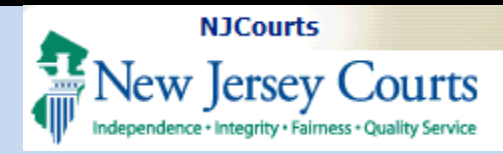

### Judgments

1. Click Judgments (1).

2. The (VJ) Judgment Number and year will display.

3. The following details will be provided for the Judgment:

- Debtors
- File Date
- Attorney Fees
- Creditor (s)
- Judgment Awarded
- Judgment Total
- Court Cost
- Other Costs
- Status
- Interest
- Credits
- Status Date

**NOTE:** If there are no Judgments, the tab will not be displayed.

The Judgments tab will only display for SC & DC cases.

| •                                                                                              | Judicia                                           | ary eCourts     | System - Special Civil Par                                                                        | t                         |                                                                             | 1.1                                   | lome   Help   Logo  |
|------------------------------------------------------------------------------------------------|---------------------------------------------------|-----------------|---------------------------------------------------------------------------------------------------|---------------------------|-----------------------------------------------------------------------------|---------------------------------------|---------------------|
| New Jo                                                                                         | ersey Cou                                         | Service         |                                                                                                   |                           |                                                                             |                                       |                     |
| CASE JACKET                                                                                    |                                                   |                 |                                                                                                   |                           |                                                                             |                                       | User:ectpublicacce: |
| No JEFIS action                                                                                | ons found                                         |                 |                                                                                                   |                           |                                                                             |                                       |                     |
| Oocket Nun                                                                                     | nber: SSX [                                       | C 00269         | 6 - 18                                                                                            |                           |                                                                             |                                       |                     |
| Back                                                                                           |                                                   |                 |                                                                                                   |                           |                                                                             | Creat                                 | e Summary Report    |
| Court: Special Civi<br>Case Type: Contra<br>Case Track:<br>Case Disposition:<br>Plaintiffs (1) | ni Part<br>loct Dispute<br>Open<br>Defendants (1) | Case Proc       | Venue: Sussex<br>Case Status: Active<br>Judge:<br>Statewide Lien: No<br>eedings (2) Judgments (1) | ACMS Documents (210)      | Case Initiation Date: 09/0<br>Demand Amount: \$3,500.0<br>Jury Demand: None | 1/2018 Age: 00 YR<br>0<br>Disposition | Date:               |
| Created 🔺<br>Date                                                                              | Scheduled<br>Time                                 | Court 🔶<br>Room | Judge Name 🔶                                                                                      | Proceeding<br>Description | Motion Type 🗳                                                               | Proceeding<br>Status                  | Motion 🔶<br>Status  |
| 09/30/2018                                                                                     | 09:00                                             | 01              | LORRAINE M AUGOSTINI                                                                              | MOTION HEARING            | MOTION FOR<br>DISMISSAL                                                     | RSCHED                                |                     |
| 10/30/2018                                                                                     | 09:00                                             | 01              | LORRAINE M AUGOSTINI                                                                              | MOTION HEARING            | MOTION FOR                                                                  | PENDING                               | PG                  |
|                                                                                                |                                                   |                 |                                                                                                   |                           | DISWISSAL                                                                   |                                       |                     |

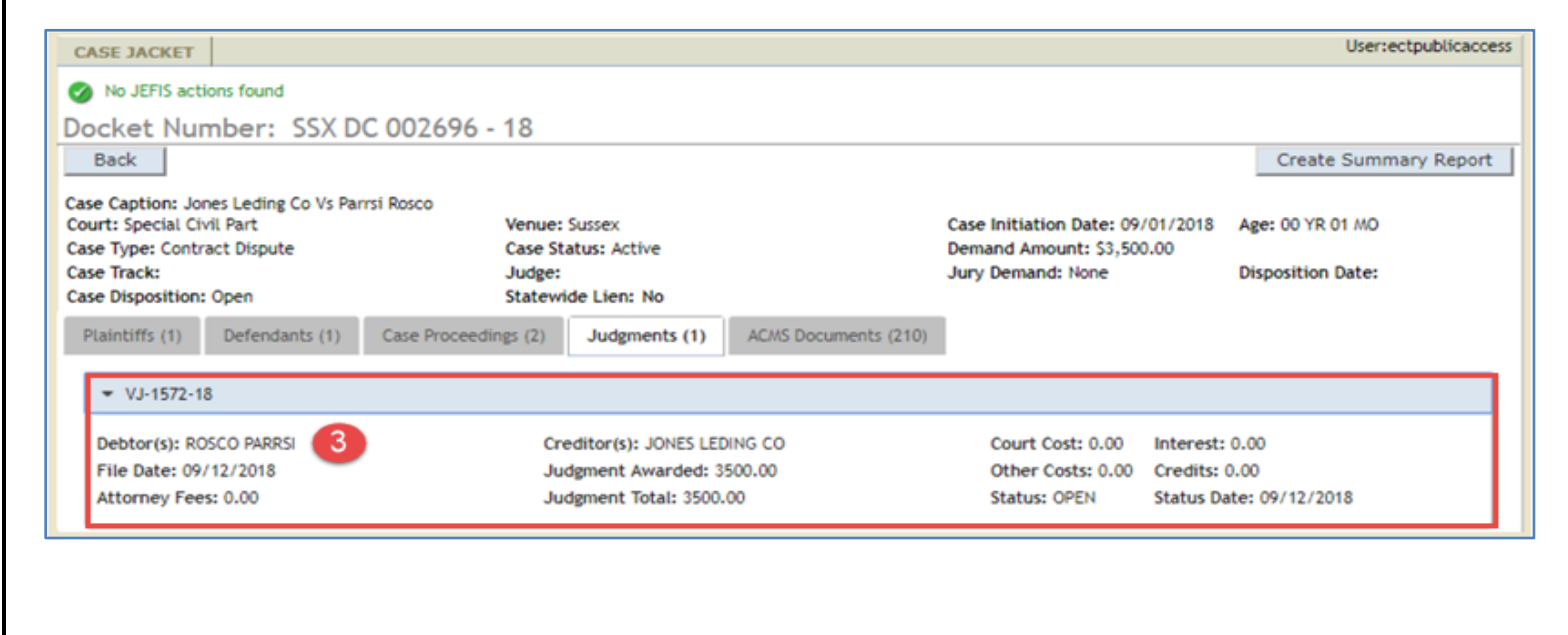

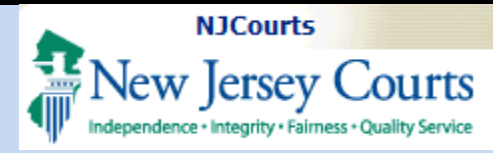

#### **ACMS Documents**

1. Click ACMS Documents (210) .

2. The following details will be provided for the ACMS documents.

- Date Filed
- Doc Number
- Document Type
- Filing Type
- Doc Status

**NOTE:** The number on the ACMS Documents tab indicates the number of documents entered in ACMS.

| ASE JACKET                                                           |                                      |                                   |                             |                                               |                      |                      |                                                                       |                        | User:ectpublic  |
|----------------------------------------------------------------------|--------------------------------------|-----------------------------------|-----------------------------|-----------------------------------------------|----------------------|----------------------|-----------------------------------------------------------------------|------------------------|-----------------|
| No JEFIS act                                                         | tions found                          |                                   |                             |                                               |                      |                      |                                                                       |                        |                 |
| ocket Nu                                                             | mber: SSX D                          | 002696 - 18                       |                             |                                               |                      |                      |                                                                       |                        |                 |
| Back                                                                 |                                      |                                   |                             |                                               |                      |                      |                                                                       | Cre                    | ate Summary Rep |
| ourt: Special Ci<br>ase Type: Contr<br>ase Track:<br>ase Disposition | ivil Part<br>ract Dispute<br>1: Open | Venue<br>Case 3<br>Judge<br>State | H Sus<br>Statu<br>H<br>wide | sex<br>s: Active<br>Lien: No                  | 1                    | Case<br>Dema<br>Jury | Initiation Date: 09/01/2018<br>and Amount: \$3,500.00<br>Demand: None | Age: 00 '<br>Dispositi | YR 01 MO        |
| Plaintiffs (1)                                                       | Defendants (1)                       | Case Proceedings (2)              | 1                           | Judgments (1)                                 | ACMS Documents (210) |                      |                                                                       |                        | 2               |
| ſ                                                                    | Date Filed                           | Doc Number                        | \$                          |                                               | Document Type        | ¢                    | Filing Party                                                          | 0                      | Doc Status      |
| -                                                                    |                                      | CTA DISC                          |                             | COMPLAINT-MA                                  | 11                   |                      | JONES LEDING CO                                                       |                        |                 |
| 09/01/2018                                                           |                                      | 1                                 |                             |                                               |                      |                      |                                                                       |                        |                 |
| 09/01/2018<br>09/01/2018                                             |                                      | 2                                 | +                           | MOTH TO VACA                                  | TE                   | -                    | JONES LEDING CO                                                       |                        | GR              |
| 09/01/2018<br>09/01/2018<br>09/01/2018                               |                                      | 2                                 |                             | MOTN TO VACA                                  | TE                   | _                    | JONES LEDING CO<br>JONES LEDING CO                                    |                        | GR<br>GR        |
| 09/01/2018<br>09/01/2018<br>09/01/2018<br>09/01/2018                 |                                      | 1<br>2<br>3<br>4                  |                             | MOTN TO VACA<br>ORDR TO VACAT<br>MOTN ENT JUD | TE<br>FE<br>GMT      |                      | JONES LEDING CO<br>JONES LEDING CO<br>JONES LEDING CO                 |                        | GR<br>GR<br>GR  |

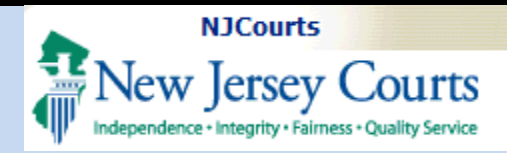

### Writs

- 1. Click<sup>Writs (4)</sup>.
- 2. Click the Writ Number.
- 3. Details of the Writ will be displayed.

**NOTE:** The number on the Writ tab indicates the total number of writs. If there are no Writs, the tab will not be displayed.

The Writs tab will only display for SC & DC cases.

| Integendence - Integrity - Fairness - Quality Service                                                                                                    |                                                                                                    |                                                                                                    |                                                                                                    |          |                              |
|----------------------------------------------------------------------------------------------------|----------------------------------------------------------------------------------------------------|----------------------------------------------------------------------------------------------------|----------------------------------------------------------------------------------------------------|----------|------------------------------|
| ASE JACKET                                                                                                    |                                                                                                    |                                                                                                    |                                                                                                    | U        | Iser:FIRSTNAMETEST LASTNAME  |
| No events found                                                                                                    |                                                                                                    |                                                                                                    |                                                                                                    |          |                              |
| No JEFIS actions found                                                                                                    |                                                                                                    |                                                                                                    |                                                                                                    |          |                              |
| akat Numbers BED DC 02086                                                                                                    | 4 11                                                                                                    |                                                                                                    |                                                                                                    |          |                              |
| cket Number: BER DC 03086                                                                                                    | 4 - 11                                                                                                    |                                                                                                    |                                                                                                    |          | Crucha Crucha Dava           |
| Dack                                                                                                    |                                                                                                    |                                                                                                    |                                                                                                    |          | Create Summary Repo          |
| e Caption: Jung Vs Shiera Larry                                                                                                    |                                                                                                    |                                                                                                    |                                                                                                    |          |                              |
| irt: Special Civil Part                                                                                                    | Venue: Bergen                                                                                                    |                                                                                                    | Case Initiation Date: 11                                                                                                    | /01/2011 | Age: 00 YR 00 MO             |
| e Type: Contract Dispute                                                                                                    | Case Status: Closed                                                                                                    |                                                                                                    | Demand Amount: \$13,83                                                                                                    | 30.09    |                              |
| e Track:<br>a Disposition: Sattlad While Schadulad For Tria                                                                                                    | Judge:                                                                                                    |                                                                                                    | Jury Demand: None                                                                                                    |          | Disposition Date: 02/08/2012 |
| e Disposition: Settled-write Scheduled For Tha                                                                                                    | Statewide Lien: No                                                                                                    |                                                                                                    |                                                                                                    | _        |                              |
| laintiffs (1) Defendants (1) Other (2)                                                                                                    | Case Proceedings (4) Ju                                                                                                    | adgments (1) ACM                                                                                                    | 5 Documents (26) Writs (4)                                                                                                    | Fees (   | (25)                         |
| Not Number 1052101 0/140524 421                                                                                                    |                                                                                                    |                                                                                                    |                                                                                                    |          |                              |
| Writ Number: 1952101 (VJ-19521-12) 2                                                                                                    |                                                                                                    |                                                                                                    |                                                                                                    |          |                              |
| Writ Number: 1952102 (VJ-19521-12)                                                                                                    |                                                                                                    |                                                                                                    |                                                                                                    |          |                              |
|                                                                                                    |                                                                                                    |                                                                                                    |                                                                                                    |          |                              |
|                                                                                                    |                                                                                                    |                                                                                                    |                                                                                                    |          |                              |
| Writ Number: 1952102 (VJ-19521-12)                                                                                                    |                                                                                                    |                                                                                                    |                                                                                                    |          |                              |
| Writ Number: 1952102 (VJ-19521-12)                                                                                                    |                                                                                                    |                                                                                                    |                                                                                                    |          |                              |
| <ul> <li>Writ Number: 1952102 (VJ-19521-12)</li> <li>Writ Number: 1952103 (VJ-19521-12)</li> </ul>                                                                                                    |                                                                                                    |                                                                                                    |                                                                                                    |          |                              |
| <ul> <li>Writ Number: 1952102 (VJ-19521-12)</li> <li>Writ Number: 1952103 (VJ-19521-12)</li> </ul>                                                                                                    |                                                                                                    |                                                                                                    |                                                                                                    |          |                              |
| <ul> <li>Writ Number: 1952102 (VJ-19521-12)</li> <li>Writ Number: 1952103 (VJ-19521-12)</li> </ul>                                                                                                    |                                                                                                    |                                                                                                    |                                                                                                    |          |                              |
| <ul> <li>Writ Number: 1952102 (VJ-19521-12)</li> <li>Writ Number: 1952103 (VJ-19521-12)</li> </ul>                                                                                                    |                                                                                                    |                                                                                                    |                                                                                                    |          |                              |
| Writ Number: 1952102 (VJ-19521-12)     Writ Number: 1952103 (VJ-19521-12)  Plaintiffs (1) Defendants (1) Other (2)                                                                                                    | Case Proceedings (4) A                                                                                                    | adgments (1) ACAU                                                                                                    | i Documents (26) Writs (4)                                                                                                    | Fees (   | (25)                         |
| Writ Number: 1952102 (VJ-19521-12)     Writ Number: 1952103 (VJ-19521-12)      Maintiffs (1) Defendants (1) Other (2)      Writ Number: 1952101 (VJ-19521-12)                                                                                                    | Case Proceedings (4)                                                                                                    | adgements (1) ACAC                                                                                                    | i Documents (26) Writs (4)                                                                                                    | Fees (   | (25)                         |
| Writ Number: 1952102 (VJ-19521-12)     Writ Number: 1952103 (VJ-19521-12)     Defendants (1) Other (2)     Writ Number: 1952101 (VJ-19521-12)     Debits: 90.00                                                                                                    | Case Proceedings (4) Ja<br>Credits: 1425.89                                                                                                    | adgements (1) ACAQ<br>Net                                                                                                    | 5 Documents (26) Writs (4)<br>Amount Due; 10138-37                                                                                                    | Fees (   | (25)                         |
| Writ Number: 1952102 (VJ-19521-12)     Writ Number: 1952103 (VJ-19521-12)     Writ Number: 1952103 (VJ-19521-12)     Other (2)     Writ Number: 1952101 (VJ-19521-12)     Debits: 90.00     Cxecution Result                                                                                                    | Case Proceedings (4) Ja<br>Credits: 1425.89                                                                                                    | adgments (1) ACM                                                                                                    | 5 Documents (26) Writs (4)<br>( Amount Due; 10138.37                                                                                                    | Fees (   | (25)                         |
| <ul> <li>Writ Number: 1952102 (VJ-19521-12)</li> <li>Writ Number: 1952103 (VJ-19521-12)</li> <li>Writ Number: 1952103 (VJ-19521-12)</li> <li>Writ Number: 1952101 (VJ-19521-12)</li> <li>Debits: 90.00</li> <li>Execution Result</li> <li>Court Officer: BRUCE × PIEKARSKY</li> <li>Jdg Result Amit: 0.00</li> </ul>                                                                                                    | Case Proceedings (4) Ja<br>Credits: 1425.89<br>Status: PART SAT<br>Issue Date: 05/29/2013                                                                                                    | adgements (1) ACAN<br>Net<br>Sta                                                                                                   | s Documents (26) Writs (4)<br>t Amount Due: 10138-37<br>tus Date: 09/21/2015                                                                                                    | Fees (   | (25)                         |
| <ul> <li>Writ Number: 1952102 (VJ-19521-12)</li> <li>Writ Number: 1952103 (VJ-19521-12)</li> <li>Writ Number: 1952103 (VJ-19521-12)</li> <li>Writ Number: 1952101 (VJ-19521-12)</li> <li>Debits: 90.00</li> <li>Execution Result</li> <li>Court Officer: BRUCE × PIEKARSKY</li> <li>Jdg Result Amt: 0.00</li> <li>Officer Comm Amt: 0.00</li> </ul>                                                                                                    | Case Proceedings (4) Ja<br>Credits: 1425.89<br>Status: PART SAT<br>Issue Date: 05/29/2013<br>Amount Due: 11054.97                                                                                                    | adgements (1) ACAC<br>Net<br>Sta<br>Exp<br>JDI                                                                                     | E Documents (26) Writs (4)<br>t Amount Due: 10138.37<br>tus Date: 09/21/2015<br>Pration Date: 05/29/2015<br>5 Coll: 1425.69                                                                                                    | Fees (   | (25)                         |
| <ul> <li>Writ Number: 1952102 (VJ-19521-12)</li> <li>Writ Number: 1952103 (VJ-19521-12)</li> <li>Writ Number: 1952103 (VJ-19521-12)</li> <li>Writ Number: 1952101 (VJ-19521-12)</li> <li>Debits: 90.00</li> <li>Execution Result</li> <li>Court Officer: BRUCE × PIEXARSKY</li> <li>Jdg Result Amt: 0.00</li> <li>Officer Comm Amt: 0.00</li> <li>Officer Comm Amt: 0.00</li> <li>Officer Comm Amt: 0.00</li> <li>Officer Comm Amt: 0.00</li> </ul>                                                                                                    | Case Proceedings (4) J.<br>Credits: 1425.89<br>Status: PART SAT<br>Issue Date: 05/29/2013<br>Amount Due: 11054.97<br>OverPaid: 0.00                                                                                                    | adgments (1) ACAd<br>Hel<br>Sta<br>Exg<br>JD<br>Hol                                                                                | t Amount Due: 10138.37<br>tamount Due: 10138.37<br>tus Date: 09/21/2015<br>biration Date: 05/29/2015<br>5 Coli: 1425.69<br>d Disb:                                                                                                    | Fees     | (25)                         |
| <ul> <li>Writ Number: 1952102 (VJ-19521-12)</li> <li>Writ Number: 1952103 (VJ-19521-12)</li> <li>Writ Number: 1952103 (VJ-19521-12)</li> <li>Writ Number: 1952101 (VJ-19521-12)</li> <li>Debits: 90.00</li> <li>Execution Result</li> <li>Court Officer: BRUCE × PIEKARSKY</li> <li>Jdg Result Amt: 0.00</li> <li>Officer Comm Amt: 6.00</li> <li>Officer Comm Amt: 6.00</li> <li>Officer Comm Amt: 6.00</li> <li>Officer Comm Amt: 6.00</li> <li>Execution Data</li> </ul>                                                                                                    | Case Proceedings (4) J.<br>Credits: 1425.89<br>Status: PART SAT<br>Issue Date: 05/29/2013<br>Amount Due: 11054.97<br>OverPaid: 0.00                                                                                                    | adgments (1) ACAd<br>Hel<br>Sta<br>Exg<br>JD<br>Hol                                                                                | t Amount Due: 10138.37<br>tamount Due: 10138.37<br>tus Date: 09/21/2015<br>biration Date: 05/29/2015<br>5 Coll: 1425.69<br>d Disb:                                                                                                    | Fees (   | (25)                         |
| <ul> <li>Writ Number: 1952102 (VJ-19521-12)</li> <li>Writ Number: 1952103 (VJ-19521-12)</li> <li>Writ Number: 1952103 (VJ-19521-12)</li> <li>Writ Number: 1952101 (VJ-19521-12)</li> <li>Debits: 90.00</li> <li>Execution Result</li> <li>Court Officer: BRUCE × PIEKARSKY</li> <li>Jdg Result Amt: 0.00</li> <li>Officer Comm Amt: 0.00</li> <li>Officer Comm Amt: 0.00</li> <li>Officer Comm Amt: 0.00</li> <li>Officer Comm Amt: 0.00</li> <li>Officer Comm Amt: 0.00</li> <li>Officer Comm Amt: 0.00</li> <li>Officer Comm Amt: 11474.26</li> </ul>                                                                                                    | Case Proceedings (4) A<br>Credits: 1425.89<br>Status: PART SAT<br>Issue Date: 05/29/2013<br>Amount Due: 11054.97<br>OverPaid: 0.00                                                                                                    | adgments (1) ACAU<br>Hel<br>Sta<br>Exg<br>JD<br>Hoi                                                                                | i Documents (26) Writs (4)<br>t Amount Due: 10138.37<br>tus Date: 09/21/2015<br>biration Date: 05/29/2015<br>5 Colt: 1425.69<br>id Disb:                                                                                                    | Fees     | (25)                         |
| <ul> <li>Writ Number: 1952102 (VJ-19521-12)</li> <li>Writ Number: 1952103 (VJ-19521-12)</li> <li>Writ Number: 1952103 (VJ-19521-12)</li> <li>Debits: 90.00</li> <li>Writ Number: 1952101 (VJ-19521-12)</li> <li>Debits: 90.00</li> <li>Execution Result</li> <li>Court Officer: BRUCE × PIEXARSKY</li> <li>Jdg Result Amt: 0.00</li> <li>Officer Comm Amt: 0.00</li> <li>Officer Comm Amt: 0.00</li> <li>Officer S/29/2013</li> <li>Execution Data</li> <li>Judgment Amt: 11474.26</li> <li>Prv Interest: 0.00</li> </ul>                                                                                                    | Case Proceedings (4) 3<br>Credits: 1425.89<br>Status: PART 5AT<br>Issue Date: 05/29/2013<br>Amount Due: 11054.97<br>OverPaid: 0.00                                                                                                    | adgements (1) ACAU<br>Net<br>Sta<br>Exg<br>JDD<br>Hol                                                                              | t Amount Due: 10138.37<br>tus Date: 09/21/2015<br>biration Date: 05/29/2015<br>5 Coli: 1425.69<br>id Disb:                                                                                                    | Fees (   | (25)                         |
| <ul> <li>Writ Number: 1952102 (VJ-19521-12)</li> <li>Writ Number: 1952103 (VJ-19521-12)</li> <li>Writ Number: 1952103 (VJ-19521-12)</li> <li>Other (2)</li> <li>Writ Number: 1952101 (VJ-19521-12)</li> <li>Debits: 90.00</li> <li>Execution Result</li> <li>Court Officer: BRUCE × PIEXARSKY</li> <li>Jag Result Amt: 0.00</li> <li>Officer Comm Annt: 0.00</li> <li>Officer Comm Annt: 0.00</li> <li>Officer Comm Annt: 11474.26</li> <li>Prv Interest: 0.00</li> <li>Prev Costs: 0.00</li> </ul>                                                                                                    | Case Proceedings (4) Ja<br>Credits: 1425.89<br>Status: PART 5AT<br>Issue Date: 05/29/2013<br>Amount Due: 11054.97<br>OverPaid: 0.00<br>Municipality: 0<br>Total Interest: 0.00<br>Mileage Fee: 11.00                                                                                                    | adgements (1) ACAN<br>Net<br>Sta<br>JD<br>Hol<br>Em<br>To<br>Net                                                                   | 5 Documents (26) Writs (4)<br>1 Amount Due: 10138.37<br>1 Amount Date: 09/21/2015<br>1 Amount Date: 09/29/2015<br>2 Coll: 1425.89<br>Id Disb:<br>ployer Percent: N<br>(al Credits: 0.00<br>w Interest: 0.00                                                                                                    | Fees (   | (25)                         |
| <ul> <li>Writ Number: 1952102 (VJ-19521-12)</li> <li>Writ Number: 1952103 (VJ-19521-12)</li> <li>Writ Number: 1952103 (VJ-19521-12)</li> <li>Unit Number: 1952101 (VJ-19521-12)</li> <li>Debits: 90.00</li> <li>Execution Result</li> <li>Court Officer: BRUCE × PIEKARSKY</li> <li>Jdg Result Amit: 0.00</li> <li>Officer Comm Amit: 0.00</li> <li>Officer Comm Amit: 0.00</li> <li>Officer Comm Amit: 11474.26</li> <li>Prev Costs: 0.00</li> <li>Prev Credits: 0.00</li> <li>Prev Credits: 0.00</li> </ul>                                                                                                    | Case Proceedings (4) Ja<br>Credits: 1425.89<br>Status: PART 5AT<br>Issue Date: 05/29/2013<br>Amount Due: 11054.97<br>OverPaid: 0.00<br>Municipality: 0<br>Total Interest: 0.00<br>Mileage Fee: 11.00<br>Officer Fee: 2.00                                                                                              | adgements (1) ACM<br>Net<br>Sta<br>Esg<br>JDI<br>Hol<br>Em<br>Tot<br>Net                                                           | E Documents (26) Writs (4)<br>E Amount Due: 10138.37<br>tus Date: 09/21/2015<br>irration Date: 05/29/2015<br>3 Coll: 1425.89<br>Id Disb:<br>ployer Percent: N<br>all Credits: 0.00<br>w Interest: 0.00                                                                                                    | Fees (   | 25)                          |
| <ul> <li>Writ Number: 1952102 (VJ-19521-12)</li> <li>Writ Number: 1952103 (VJ-19521-12)</li> <li>Writ Number: 1952103 (VJ-19521-12)</li> <li>Defendants (1) Other (2)</li> <li>Writ Number: 1952101 (VJ-19521-12)</li> <li>Debits: 90.00 3</li> <li>Execution Result</li> <li>Court Officer: BRUCE × PIEKARSKY</li> <li>Jdg Result Amt: 0.00</li> <li>Officer Comm Amt: 0.00</li> <li>Officer Comm Amt: 0.00</li> <li>Officer Comm Amt: 0.00</li> <li>Officer Comm Amt: 0.00</li> <li>Prev Costs: 0.00</li> <li>Prev Costs: 0.00</li> <li>Prev Credits: 11474-26</li> <li>Prev Credits: 0.00</li> <li>Jdg Subtotai: 11474-26</li> <li>Execution Totai: 12629-29</li> </ul>                                                                                                    | Case Proceedings (4) Ja<br>Credits: 1425.89<br>Status: PART SAT<br>Issue Date: (5/29/2013<br>Amount Due: 11054.97<br>OverPaid: 0.00<br>Municipality: 0<br>Total Interest: 0.00<br>Mileage Fee: 11.00<br>Officer Fee: 2.00<br>Chty/State Fee: 3.00<br>Commission: 1149.03                                               | adgements (1) ACAU<br>Net<br>Sta<br>Exp<br>Hol<br>Hol<br>Hol<br>Hol<br>Hol<br>Hol<br>Hol<br>Hol<br>Hol<br>Hol                      | s Documents (26) Writs (4)<br>t Amount Due: 10138-37<br>tus Date: 09/21/2015<br>Siration Date: 05/29/2015<br>S Coll: 1425-89<br>Id Disb:<br>ployer Percent: N<br>Ial Credits: 0.00<br>w Interest: 0.00<br>w Credits: 0.00<br>art Costs: 0.00                                                                                                    | Prees (  | (25)                         |
| <ul> <li>Writ Number: 1952102 (VJ-19521-12)</li> <li>Writ Number: 1952103 (VJ-19521-12)</li> <li>Writ Number: 1952103 (VJ-19521-12)</li> <li>Debits: 90.00</li> <li>Writ Number: 1952101 (VJ-19521-12)</li> <li>Debits: 90.00</li> <li>Execution Result</li> <li>Court Officer: BRUCE × PIEKARSRY</li> <li>Jdg Result Amt: 0.00</li> <li>Officer Comm Amt: 0.00</li> <li>Officer Comm Amt: 0.00</li> <li>OFR coll: 158.43</li> <li>Assigned: 05/29/2013</li> <li>Execution Data</li> <li>Jadgment Amt: 11474.26</li> <li>Prev Credits: 0.00</li> <li>Jdg Subtotal: 11474.26</li> <li>Execution Total: 12639.29</li> <li>Court Officer: BP</li> </ul>                                                                                                    | Case Proceedings (4) A<br>Credits: 1425.89<br>Status: PART SAT<br>Issue Date: 05/29/2013<br>Amount Due: 11054.97<br>OverPaid: 0.00<br>Municipality: 0<br>Total Interest: 0.00<br>Mileage Fee: 11.00<br>Officer Fee: 2.00<br>Comto/State Fee: 3.00<br>Court Officer Phone #: 2012:                                      | adgments (1) ACAU<br>Hel<br>Sta<br>Exg<br>John<br>Hol<br>Ne<br>Ne<br>Solution Con<br>Min<br>Solution Con                           | E Documents (26) Writs (4)<br>t Amount Due: 10138.37<br>tus Date: 09/21/2015<br>Siration Date: 05/29/2015<br>S Coll: 1425.69<br>Id Disb:<br>ployer Percent: N<br>(al Credits: 0.00<br>wr Interest: 0.00<br>wr Credits: 0.00<br>art Costs: 0.00<br>c Costs: 0.00<br>ct Officer Address:                                                             | Pees (   | (25)                         |
| <ul> <li>Writ Number: 1952102 (VJ-19521-12)</li> <li>Writ Number: 1952103 (VJ-19521-12)</li> <li>Writ Number: 1952103 (VJ-19521-12)</li> <li>Defendants (1) Other (2)</li> <li>Writ Number: 1952101 (VJ-19521-12)</li> <li>Debits: 90.00 3</li> <li>Execution Result</li> <li>Court Officer: BRUCE × PIEKARSRY<br/>Jdg Result Amt: 0.00<br/>Officer Comm Amt: 0.00<br/>Officer Comm Amt: 0.00<br/>Officer Comm Amt: 11474.26<br/>Prv Interest: 0.00<br/>Prev Costs: 0.00<br/>Prev Costs: 0.00<br/>Prev Costs: 0.00<br/>Prev Costs: 0.00<br/>Jdg Subtotal: 11474.26<br/>Execution Total: 12639.29<br/>Court Officer: BXP</li> <li>Beturn: 8</li> </ul>                                                                                                    | Case Proceedings (4) A<br>Credits: 1425.69<br>Status: PART 5AT<br>Issue Date: 05/29/2013<br>Amount Due: 11054.97<br>OverPaid: 0.00<br>Mileage Fee: 11.00<br>Officer Fee: 2.00<br>Crity/State Fee: 3.00<br>Commission: 1149.03<br>Court Officer Phone #: 2012:<br>Bad CK: 0                                             | adgements (1) ACAU<br>Net<br>Sta<br>Exp<br>John<br>Hol<br>Net<br>Net<br>S61100 Con<br>P O                                          | E Documents (26) Writs (4)<br>E Amount Due: 10138.37<br>tus Date: 09/21/2015<br>Mration Date: 05/29/2015<br>5 Coli: 1425.69<br>Id Disb:<br>ployer Percent: N<br>alt Credits: 0.00<br>w Interest: 0.00<br>w Credits: 0.00<br>art Costs: 0.00<br>art Costs: 0.00<br>art Officer Address:<br>BOX 1006, HACKENSACH, NJ 76                              | 6 Fees ( | (25)                         |
| <ul> <li>Writ Number: 1952102 (VJ-19521-12)</li> <li>Writ Number: 1952103 (VJ-19521-12)</li> <li>Writ Number: 1952103 (VJ-19521-12)</li> <li>Debits: 90.00</li> <li>Writ Number: 1952101 (VJ-19521-12)</li> <li>Debits: 90.00</li> <li>Execution Result</li> <li>Court Officer: BRUCE × PIEKARSRY</li> <li>Jdg Result Amt: 0.00</li> <li>Officer Comm Amt: 0.00</li> <li>Officer Comm Amt: 0.00</li> <li>Officer Comm Amt: 0.00</li> <li>OFR coll: 158.43</li> <li>Assigned: 05/29/2013</li> <li>Execution Data</li> <li>Jadgment Amt: 11474.26</li> <li>Prv Interest: 0.00</li> <li>Jdg Subtotal: 11474.26</li> <li>Execution Total: 12639.29</li> <li>Court Officer: BXP</li> <li>Return: R</li> </ul>                                                                                                    | Case Proceedings (4) A<br>Credits: 1425.89<br>Status: PART SAT<br>Issue Date: 05/29/2013<br>Amount Due: 11054.97<br>OverPaid: 0.00<br>Muleage Fee: 11.00<br>Officer Fee: 2.00<br>Comto/State Fee: 3.00<br>Commission: 1149.03<br>Court Officer Phone #: 20123<br>Bed CK: 0                                             | adgements (1) ACAU<br>Net<br>Sta<br>Em<br>Tol<br>Net<br>Con<br>Mai<br>361100 Con<br>P O                                            | E Documents (26) Writs (4)<br>t Amount Due: 10138.37<br>tus Date: 09/21/2015<br>Siration Date: 05/29/2015<br>S Coll: 1425.69<br>Id Disb:<br>ployer Percent: N<br>(al Credits: 0.00<br>w Interest: 0.00<br>w Credits: 0.00<br>art Costs: 0.00<br>c Costs: 0.00<br>c Costs: 0.00<br>c Costs: 0.00<br>c Costs: 0.00<br>c Costs: 0.00<br>c Costs: 0.00 | 6 Fees ( | (25)                         |
| <ul> <li>Writ Number: 1952102 (VJ-19521-12)</li> <li>Writ Number: 1952103 (VJ-19521-12)</li> <li>Writ Number: 1952103 (VJ-19521-12)</li> <li>Defendants (1) Other (2)</li> <li>Writ Number: 1952101 (VJ-19521-12)</li> <li>Debits: 90.00 3</li> <li>Execution Result</li> <li>Court Officer: BRUCE X PIEKARSKY<br/>Jag Result Amt: 0.00<br/>Office Comm Amt: 0.00<br/>Office Comm Amt: 0.00<br/>Office Colli: 158.43<br/>Assigned: 05/29/2013</li> <li>Execution Data</li> <li>Judgment Amt: 11474.26<br/>Prv Interest: 0.00<br/>Prev Costs: 0.00<br/>Prev Costs: 0.00<br/>Prev Cost: 0.00<br/>Prev Cost: 0.00</li></ul> | Case Proceedings (4) 34<br>Credits: 1425.89<br>Status: PART 5AT<br>Issue Date: 05/29/2013<br>Amount Due: 11054.97<br>OverPaid: 0.00<br>Mileage Fee: 11.00<br>Officer Fee: 2.00<br>Chty/State Fee: 3.00<br>Commission: 1149.03<br>Court Officer Phone #: 2012:<br>Bad CK: 0                                             | adgments (1) ACAt<br>Net<br>Sta<br>Exp<br>John<br>Hol<br>Hol<br>Sata<br>Sta<br>Sta<br>Sta<br>Sta<br>Sta<br>Sta<br>Sta<br>Sta<br>St | E Documents (26) Writs (4) E Amount Due: 10138.37 Eus Date: 09/21/2015 Siration Date: 05/29/2015 S Coll: 1425.69 Id Disb:  ployer Percent: N Ial Credits: 0.00 w Interest: 0.00 w Interest: 0.00 w Credits: 0.00 art colls: 0.00 art colls: 0.00 art colls: 0.00 art colls: 0.00 art officer Address: BOX 1006, MACKENSACK, NJ 76                  | 5 Fees ( | (25)                         |
| <ul> <li>Writ Number: 1952102 (VJ-19521-12)</li> <li>Writ Number: 1952103 (VJ-19521-12)</li> <li>Writ Number: 1952103 (VJ-19521-12)</li> <li>Plaintiffs (1) Defendants (1) Other (2)</li> <li>Writ Number: 1952101 (VJ-19521-12)</li> <li>Debits: 90.00 3</li> <li>Execution Result</li> <li>Court Officer: BRUCE X PIEXARSKY<br/>Jdg Result Antt: 0.00<br/>Officer Comm Antt: 0.00<br/>Officer Comm Antt: 0.00<br/>Officer Comm Antt: 11474-26<br/>Prev Interest: 0.00<br/>Prev Credits: 0.00<br/>Prev Credits: 0.00<br/>P</li></ul>                                         | Case Proceedings (4) Ja<br>Credits: 1425.89<br>Status: PART 5AT<br>Issue Date: 05/29/2013<br>Amount Due: 11054.97<br>OverPaid: 0.00<br>Municipality: 0<br>Total Interest: 0.00<br>Mileage Fee: 11,00<br>Officer Fee: 2.00<br>Crity/State Fee: 3.00<br>Commission: 1149.03<br>Court Officer Phone #: 20123<br>Bad CK: 0 | adgements (1) ACAS<br>Net<br>Sta<br>JD<br>Hol<br>Hol<br>S61100 Coi<br>P O                                                          | 5 Documents (26) Writs (4)<br>1 Amount Due: 10138.37<br>1 Amount Due: 10138.37<br>1 Amount Date: 05/29/2015<br>3 Coll: 1425.89<br>Id Disb:<br>ployer Percent: N<br>(al Credits: 0.00<br>w Interest: 0.00<br>w Interest: 0.00<br>w Credits: 0.00<br>art Officer Address:<br>BOX 1006, NACHERSACK, NJ 76                                             | 5 Fees ( | (25)                         |
| <ul> <li>Writ Number: 1952102 (VJ-19521-12)</li> <li>Writ Number: 1952103 (VJ-19521-12)</li> <li>Writ Number: 1952103 (VJ-19521-12)</li> <li>Plaintiffs (1) Defendants (1) Other (2)</li> <li>Writ Number: 1952101 (VJ-19521-12)</li> <li>Debits: 90.00 3</li> <li>Execution Result</li> <li>Court Officer: BRUCE × PIEKARSKY</li> <li>Jdg Result Ant: 0.00<br/>Officer Comm Ant: 0.00<br/>Officer Comm Ant: 0.00<br/>Officer Comm Ant: 0.00<br/>Officer Comm Ant: 11474.26<br/>Prev Costs: 0.00<br/>Prev Credits: 0.00<br/>Prev Credits: 0.00<br/>Prev Credits: 0.00<br/>Jdg Subtotal: 11474.26<br/>Execution Total: 12639.29<br/>Court Officer: BXP</li> <li>Returni R</li> <li>Writ Number: 1952102 (VJ-19521-12)</li> <li>Writ Number: 1952102 (VJ-19521-12)</li> </ul>                                                                                                    | Case Proceedings (4) Ja<br>Credits: 1425.89<br>Status: PART 5AT<br>Issue Date: 05/29/2013<br>Amount Due: 11054.97<br>OverPaid: 0.00<br>Mileage Fee: 11.00<br>Officer Fee: 2.00<br>Cnty/State Fee: 3.00<br>Commission: 1149.03<br>Count Officer Phone #: 2012:<br>Bed CK: 0                                             | adgements (1) ACM<br>Net<br>Sta<br>Exp<br>JDD<br>Hol<br>Hol<br>Saltito<br>Solution<br>Pool                                         | E Documents (26) Writs (4)<br>E Amount Due: 10138.37<br>tus Date: 09/21/2015<br>irration Date: 05/29/2015<br>3 Coll: 1425.89<br>Id Disb:<br>ployer Percent: N<br>al Credits: 0.00<br>w Interest: 0.00<br>w Credits: 0.00<br>art Costs: 0.00<br>art Officer Address:<br>BOX 1006, HACKENSACH, NJ 76                                                 | 2 Fees ( | 25)                          |

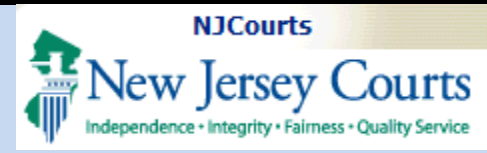

### Fees

1. Click<sup>Fees (25)</sup>.

2. The following columns will be displayed:

- Date Filed
- Trans Type
- Document Type
- Receipt Amount
- Pay Type
- Payment ID
- Trans Number
- Payor Last Name

**NOTE:** The <sup>(25)</sup> on the Fees tab indicates the total number of fees entered.

| ASE JACKET                                                                                                    |                                                    |                                                                               |                     |               |                                                                 | User:FIF                      | STNAMETEST LASTNAMET                   |
|----------------------------------------------------------------------------------------------------|----------------------------------------------------|-------------------------------------------------------------------------------|---------------------|---------------|-----------------------------------------------------------------|-------------------------------|----------------------------------------|
| No JEFIS actions fo                                                                                                 | und                                                |                                                                               |                     |               |                                                                 |                               |                                        |
| ocket Numbe                                                                                                    | r: BER DC 03                                       | 0864 - 11                                                                     |                     |               |                                                                 |                               |                                        |
| Back                                                                                                    |                                                    |                                                                               |                     |               |                                                                 |                               | Create Summary Repor                   |
| ase Caption: Jung Vs 5<br>purt: Special Civil Par<br>ase Type: Contract Di<br>ase Track:<br>ase Disposition: Settle | Shiera Larry<br>t<br>spute<br>ed-While Scheduled F | Venue: Bergen<br>Case Status: Closed<br>Judge:<br>for Trial Statewide Lien: N | 1<br>D              |               | Case Initiation Date:<br>Demand Amount: S1<br>Jury Demand: None | : 11/01/2011 Age:<br>3,830.09 | 00 YR 00 MO<br>sition Date: 02/08/2012 |
| Plaintiffs (1) Def                                                                                                  | endants (1) Othe                                   | r (2) Case Proceedings (4)                                                    | Judgments (1)       | ACMS Docu     | ments (26) Writs                                                | (4) Fees (25)                 | 2                                      |
| Date Filed 🔺                                                                                                    | Trans Type  💠                                      | Document Type 💠                                                               | Receipt<br>Amount 💠 | Pay<br>Type 💠 | Payment ID 💠                                                    | Trans<br>Number 💠             | Payor Last Name 👙                      |
| 11/01/2011                                                                                                    | FLF                                                | C33                                                                           | 57.00               | CG            | 000142257                                                       | Z000001                       | JUNG                                   |
| 12/12/2011                                                                                                    | FLF                                                | A                                                                             | 135.00              | СК            | 010793874                                                       | Z000003                       | SHIERA                                 |
| 12/22/2011                                                                                                    | FLF                                                | X92                                                                           | 0.00                | NF            |                                                                 | Z000002                       |                                        |
| 01/23/2012                                                                                                    | FLF                                                | OA3                                                                           | 0.00                | NF            |                                                                 | Z000004                       | COURT INITIATED                        |
| 02/08/2012                                                                                                    | FLF                                                | X08                                                                           | 0.00                | NF            |                                                                 | Z000005                       | JUNG                                   |
| 12/20/2012                                                                                                    | FLF                                                | OA4                                                                           | 0.00                | NF            |                                                                 | Z000007                       | JUNG                                   |
| 12/20/2012                                                                                                    | FLF                                                | MA4                                                                           | 0.00                | NF            |                                                                 | Z000006                       | JUNG                                   |
|                                                                                                    |                                                    |                                                                               |                     |               |                                                                 |                               |                                        |

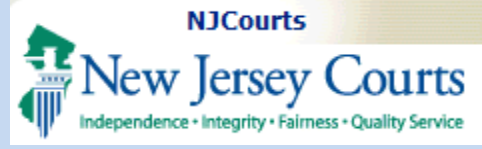

#### Case Jacket Navigation & Error Messages

- When too many users are accessing the Public Access Case Jacket, the system will display the following error message.
- 2. If no eCourts or JEDS documents have been filed to the Case Jacket, the following message will display. The user would need to contact the County/SCCO for any court filings, if available.
- 3. If no JEFIS documents have been filed to the Case Jacket, the following message will display. The user would need to contact the County/SCCO for any court filings, if available.

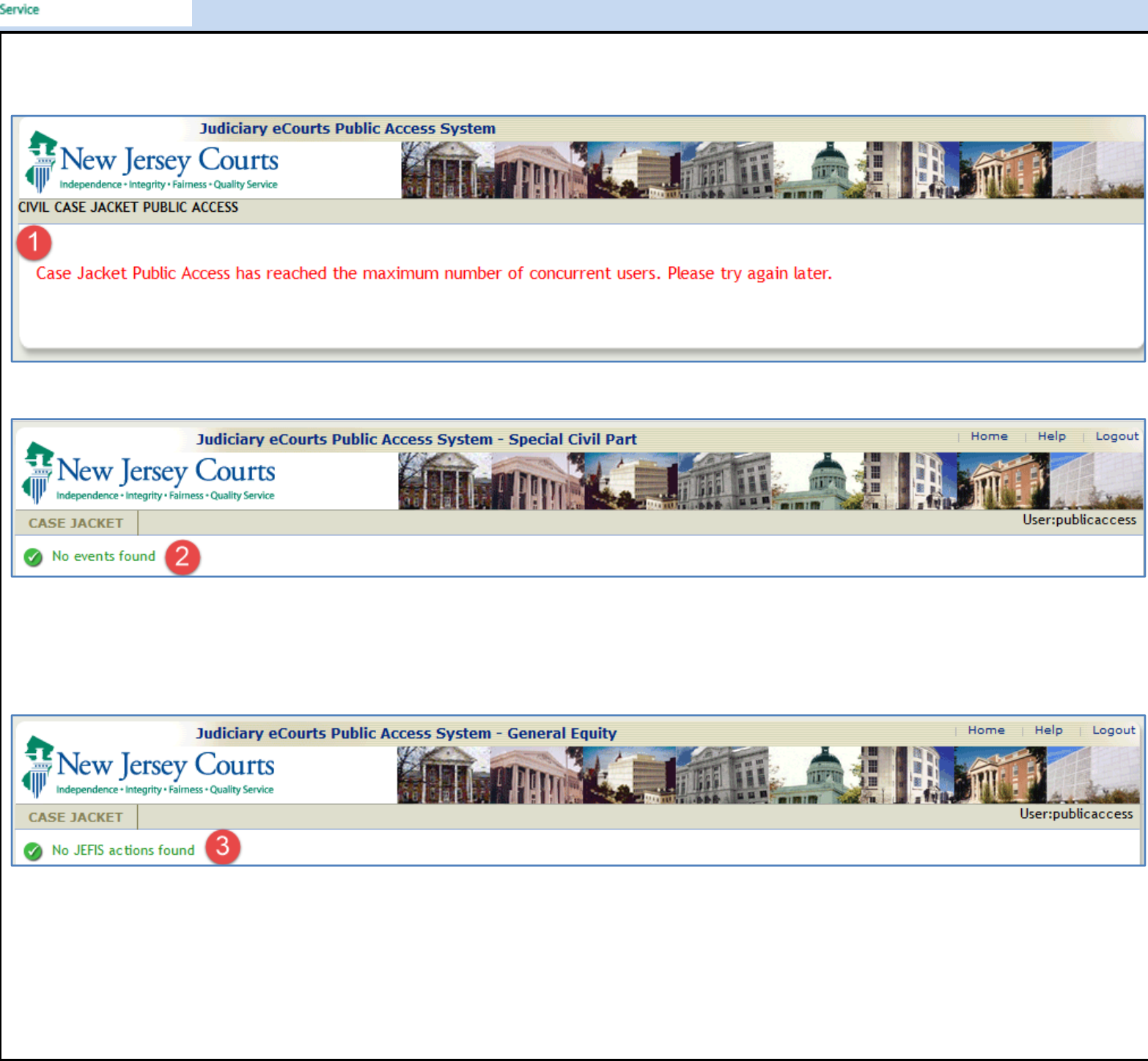

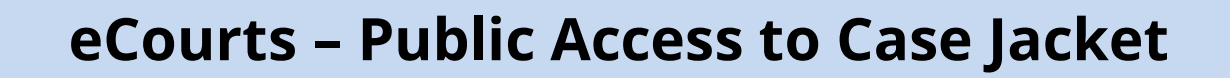

4. If a case is too old and no longer exists within the civil case management system (ACMS), the following message will display. The user would need to contact the County/ SCCO for any data related to the case details, parties, etc.

NJCourts

Jew Jersey Courts

 If a case contains either JEFIS or ARCHIVED filings, the following message will display, and those attachments will not display for Public Access users. The user would need to contact the County/ SCCO for those court filings, if available.

| CASE JACKET   |               |                                                                      |    |                   | User:publicad | cess |
|---------------|---------------|----------------------------------------------------------------------|----|-------------------|---------------|------|
|               |               |                                                                      |    |                   |               |      |
| 🕜 Case has be | en archived 🤇 |                                                                      |    |                   |               |      |
| L             |               |                                                                      |    |                   |               |      |
| l             |               |                                                                      |    |                   |               |      |
|               |               |                                                                      |    |                   |               |      |
|               |               |                                                                      |    |                   |               |      |
|               |               |                                                                      |    |                   |               |      |
|               |               |                                                                      |    |                   |               |      |
|               |               |                                                                      |    |                   |               |      |
|               |               |                                                                      |    |                   |               |      |
|               |               |                                                                      |    |                   |               |      |
| Case Actions  | The           | the industry has not contain all the documents filed in this case    | 6  |                   |               | _    |
| Case Actions  | 1110          | ase jacket below may not contain at the documents need in this case. |    |                   |               |      |
| Filed Date 🔺  | Filings 🗧     | Docket Text                                                          | \$ | Transaction ID  🔶 | Entry Date    | \$   |
|               |               |                                                                      |    |                   |               |      |
|               |               |                                                                      |    |                   |               |      |
|               |               |                                                                      |    |                   |               |      |
|               |               |                                                                      |    |                   |               |      |
|               |               |                                                                      |    |                   |               |      |
|               |               |                                                                      |    |                   |               |      |
|               |               |                                                                      |    |                   |               |      |
|               |               |                                                                      |    |                   |               |      |
| 1             |               |                                                                      |    |                   |               |      |
| 1             |               |                                                                      |    |                   |               |      |
|               |               |                                                                      |    |                   |               |      |
|               |               |                                                                      |    |                   |               |      |
|               |               |                                                                      |    |                   |               |      |
|               |               |                                                                      |    |                   |               |      |

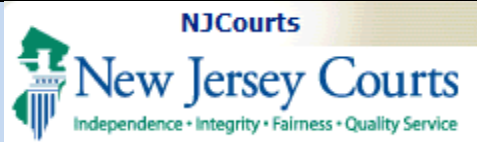

| 6. | If a case is related to a |
|----|---------------------------|
|    | Name Change matter        |
|    | that was filed on         |
|    | 9/1/2021 or later, the    |
|    | following message will    |
|    | display. The user would   |
|    | need to contact the       |
|    | county for those court    |
|    | filings, if available.    |

7. If a LT case is COVID-19 related and involves claims that occurred between 3/9/2020 – 8/3/2021, the following message will display. The user would need to contact the county for those court filings, if available.

| _       |                                                                                       |
|---------|---------------------------------------------------------------------------------------|
| a<br>1  | CASE JACKET User:publicaccess User:publicaccess Search For Case Civil Part            |
| ld<br>t | CASE JACKET User:publicaccess                                                         |
| g       | Record is not accessible pursuant to L.2021,c.189. Search For Case Special Civil Part |
| to<br>r |                                                                                       |